EN

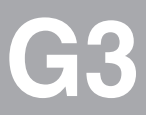

# CM-DPV1

# **User Manual**

Communication Module for PROFIBUS-DP

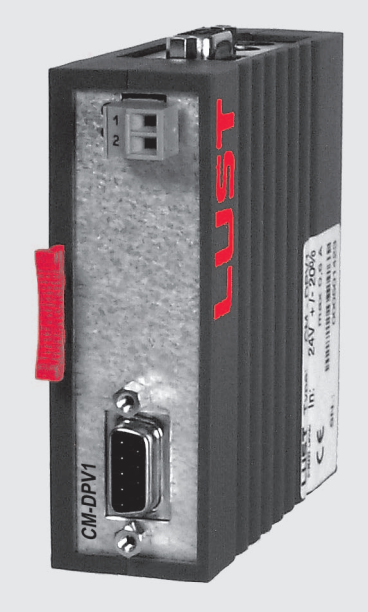

Project planning, installation and commissioning of the CDA3000/CDD3000/CTC3000 on the field bus

Before purchase

With delivery (depending on supply package)

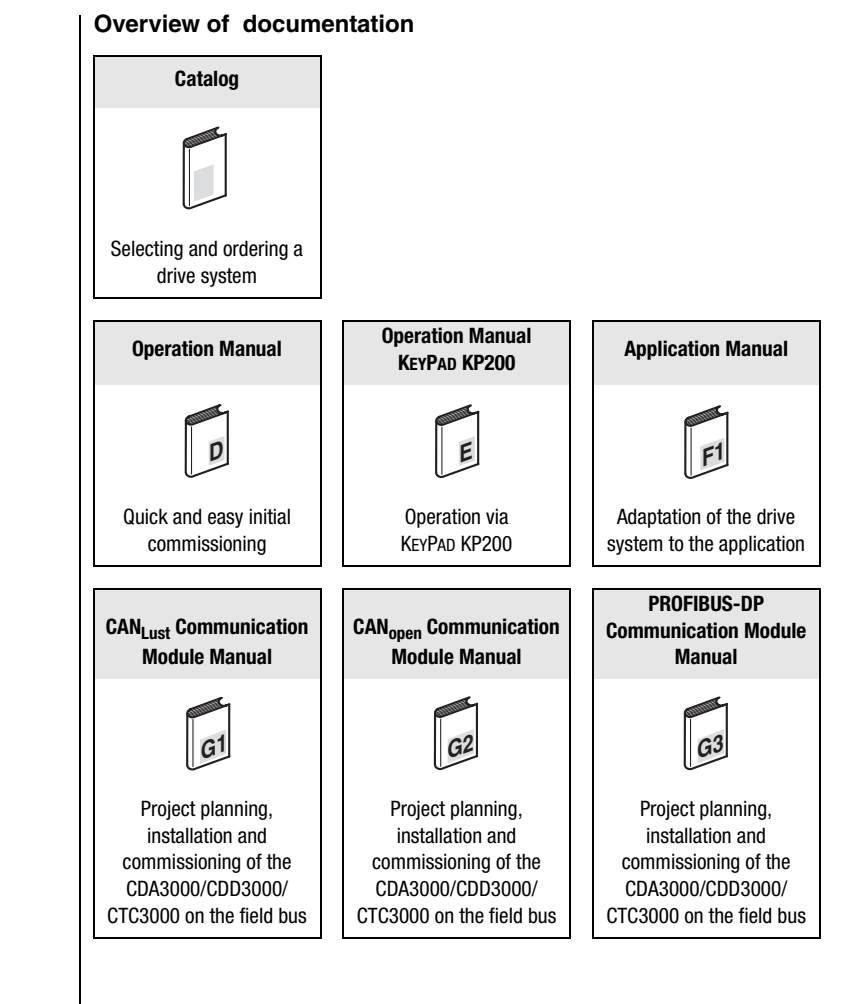

### User Manual CM-DPV1 Communication Module for PROFIBUS-DP

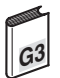

ID no.: 0916.20B.1-00

Date: March 2003

Applicable as from software version V1.40 CDA3000 Applicable as from software version V1.10 CDD3000 Applicable as from software version V130.20 CTC3000

Subject to technical changes.

### Dear User,

This manual is intended for you as a **project engineer, commissioning engineer or programmer** of drive and automation solutions on the PROFIBUS-DP field bus. It is assumed that you are already familiar with this field bus on the basis of appropriate training and reading of the relevant literature.

For commissioning of the drive controller refer to the Operation Manual, then use this User Manual for commissioning on the PROFIBUS network.

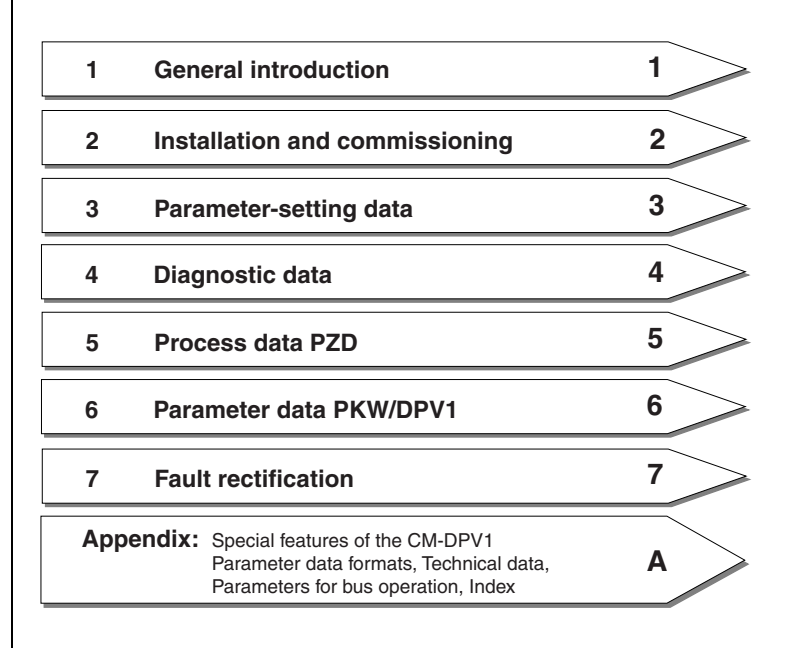

# How to use this manual

### **Pictograms**

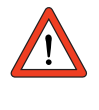

> Attention! Misoperation may result in damage to the drive or malfunctions.

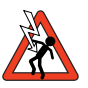

> **Danger from electrical tension!** Improper behaviour may endanger human life.

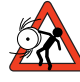

> **Danger from rotating parts!** The drive may start running automatically.

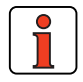

> Note: Useful information

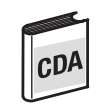

> Note: This section describes only operation with the CDA3000 frequency inverter

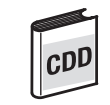

> Note: This section describes only operation with the CDD3000 servocontroller

### **Table of contents**

1

### General introduction

| 1.1 | Measures for your safety         | 1-2 |
|-----|----------------------------------|-----|
| 1.2 | Scope                            | 1-2 |
| 1.3 | Ident number (ID)                | 1-3 |
| 1.4 | Notes on operation over PROFIBUS | 1-3 |
| 1.5 | Further documentation            | 1-3 |

### 2 Installation and commissioning

| 2.1   | Mounting                                                  | 2-2  |
|-------|-----------------------------------------------------------|------|
| 2.1.1 | Size (BG15)                                               | 2-2  |
| 2.1.2 | Size (BG68)                                               | 2-3  |
| 2.2   | Installation                                              | 2-4  |
| 2.2.1 | Hardware enable (ENPO)                                    | 2-5  |
| 2.2.2 | Pin assignment X10, X11, X13                              | 2-6  |
| 2.3   | Commissioning                                             | 2-7  |
| 2.3.1 | Serial commissioning                                      | 2-7  |
| 2.3.2 | Initial commissioning                                     | 2-9  |
| 2.4   | Hardware configuration based on the example of the S7-300 | 2-10 |
| 2.5   | Communication based                                       |      |
|       | on the example of a variables table                       | 2-14 |
| 2.5.1 | Control word and reference input                          | 2-15 |
| 2.5.2 | Status word and actual value output                       | 2-17 |
| 2.5.3 | Fault evaluation                                          | 2-18 |
| 2.5.4 | Reading and writing parameters                            | 2-19 |

| 3              | Parameter-setting data                             |
|----------------|----------------------------------------------------|
| 4              | Diagnostic data                                    |
| 4.1            | Communication status4-3                            |
| 4.2            | Bit-coded error word4-3                            |
| 4.3            | Bit-coded warning messages4-5                      |
| 5              | Process data PZD                                   |
| 5.1            | Selection of process data word5-3                  |
| 5.2            | Process data, general5-4                           |
| 5.3            | EasyDrive Modes5-5                                 |
| 5.4            | EasyDrive Basic5-5                                 |
| 5.4.1          | "PZD EasyDrive Basic" control word5-6              |
| 5.4.2          | "PZD EasyDrive Basic" status word                  |
| 5.4.3          | "PZD EasyDrive Basic" reference                    |
| 5.4.4          | "PZD EasyDrive Basic" actual value                 |
| 5.5            | EasyDrive DirectPos(+)5-10                         |
| 5.5.1          | "PZD EasyDrive DirectPos(+)" startup sequence 5-10 |
| 5.5.2          | "PZD EasyDrive DirectPos(+)" control word 5-11     |
| 5.5.3          | "PZD EasyDrive DirectPos(+)" status word5-12       |
| 5.5.4<br>5.5.5 | "PZD EasyDrive DirectPos(+) Teterenice             |
| 5.5.5          | PZD EasyDrive Directi 05(+) actual value           |
| 5.6            | PZD EasyDrive ProgPos                              |
| 5.6.1          | "ProgPos" startup sequence                         |
| 5.6.2          | "P7D FasyDrive ProgPos" status word 5-16           |
| 564            | Transfer ProgPos variable H98 5-18                 |
| 5.6.5          | "PZD EasyDrive ProgPos" actual value               |
|                |                                                    |

| 5.7                                                                                                    | EasyDrive TablePos5-19                                                                                                    |
|----------------------------------------------------------------------------------------------------|----------------------------------------------------------------------------------------------------|
| 5.7.1                                                                                                    | "PZD EasyDrive TablePos" startup sequence5-19                                                                                                    |
| 5.7.2                                                                                                    | "PZD EasyDrive TablePos" control word5-20                                                                                                    |
| 5.7.3                                                                                                    | "PZD EasyDrive TablePos" status word5-21                                                                                                    |
| 5.7.4                                                                                                    | "PZD EasyDrive TablePos" actual value                                                                                                    |
| 5.8                                                                                                    | EasyDriveSyncPos5-22                                                                                                    |
| 5.8.1                                                                                                    | "PZD EasyDrive SyncPos" startup sequence5-22                                                                                                    |
| 5.8.2                                                                                                    | "PZD EasyDrive SyncPos" control word5-23                                                                                                    |
| 5.8.3                                                                                                    | "PZD EasyDrive SyncPos" status word5-24                                                                                                    |
| 5.8.4                                                                                                    | "PZD EasyDrive SyncPos" actual value5-25                                                                                                    |
| 5.9                                                                                                    | ProfiDrive Mode5-26                                                                                                    |
| 5.9.1                                                                                                    | State machine ProfiDrive5-26                                                                                                    |
| 5.9.2                                                                                                    | "PZD ProfiDrive x/x" control word5-28                                                                                                    |
| 5.9.3                                                                                                    | "PZD ProfiDrive x/x" status word5-29                                                                                                    |
| 5.9.4                                                                                                    | "PZD ProfiDrive x/ x" reference                                                                                                    |
| 5.9.5                                                                                                    | "PZD Prolidrive X/ X" actual value                                                                                                    |
| G                                                                                                    | Decemptor data DKW/DDV1                                                                                                    |
| O                                                                                                    | Parameter uata PKW/DPV I                                                                                                    |
|                                                                                                    |                                                                                                    |
| 6.1                                                                                                    | Introduction, parameter data PKW/DPV16-2                                                                                                    |
| 6.1<br>6.2                                                                                                    | Introduction, parameter data PKW/DPV16-2<br>Job ID for control of parameter transfer6-3                                                                                                    |
| <b>6.1</b><br><b>6.2</b><br>6.2.1                                                                                                    | Introduction, parameter data PKW/DPV16-2<br>Job ID for control of parameter transfer6-3<br>Parameter number index6-4                                                                                                    |
| <b>6.1</b><br><b>6.2</b><br>6.2.1<br>6.2.2                                                                                                    | Introduction, parameter data PKW/DPV16-2<br>Job ID for control of parameter transfer6-3<br>Parameter number index6-4<br>Parameter value                                                                                                    |
| <ul> <li>6.1</li> <li>6.2</li> <li>6.2.2</li> <li>6.3</li> </ul>                                                                                                    | Introduction, parameter data PKW/DPV1                                                                                                    |
| 6.1<br>6.2<br>6.2.1<br>6.2.2<br>6.3                                                                                                    | Introduction, parameter data PKW/DPV1                                                                                                    |
| <ul> <li>6.1</li> <li>6.2</li> <li>6.2.1</li> <li>6.2.2</li> <li>6.3</li> <li>7</li> </ul>                                                                               | Introduction, parameter data PKW/DPV16-2<br>Job ID for control of parameter transfer6-3<br>Parameter number index                                                                                                    |
| <ul> <li>6.1</li> <li>6.2</li> <li>6.2.1</li> <li>6.2.2</li> <li>6.3</li> <li>7</li> <li>7.1</li> </ul>                                                                  | Introduction, parameter data PKW/DPV16-2<br>Job ID for control of parameter transfer                                                                                                    |
| <ul> <li>6.1</li> <li>6.2</li> <li>6.2.1</li> <li>6.2.2</li> <li>6.3</li> <li>7</li> <li>7.1</li> <li>7.2</li> </ul>                                                     | Introduction, parameter data PKW/DPV1       6-2         Job ID for control of parameter transfer       6-3         Parameter number index       6-4         Parameter value       6-5         Parameter data transfer in DPV1 data blocks       6-6         Error rectification       7-2         Service strategy – drive not running       7-3 |
| <ul> <li>6.1</li> <li>6.2</li> <li>6.2.1</li> <li>6.2.2</li> <li>6.3</li> <li>7</li> <li>7.1</li> <li>7.2</li> <li>7.3</li> </ul>                                        | Introduction, parameter data PKW/DPV1                                                                                                    |
| <ul> <li>6.1</li> <li>6.2</li> <li>6.2.1</li> <li>6.2.2</li> <li>6.3</li> <li>7</li> <li>7.1</li> <li>7.2</li> <li>7.3</li> <li>7.4</li> </ul>                           | Introduction, parameter data PKW/DPV1                                                                                                    |
| <ul> <li>6.1</li> <li>6.2</li> <li>6.2.1</li> <li>6.2.2</li> <li>6.3</li> <li>7</li> <li>7.1</li> <li>7.2</li> <li>7.3</li> <li>7.4</li> <li>7.5</li> </ul>              | Introduction, parameter data PKW/DPV1                                                                                                    |
| <ul> <li>6.1</li> <li>6.2</li> <li>6.2.1</li> <li>6.2.2</li> <li>6.3</li> <li>7</li> <li>7.1</li> <li>7.2</li> <li>7.3</li> <li>7.4</li> <li>7.5</li> <li>7.6</li> </ul> | Introduction, parameter data PKW/DPV1                                                                                                    |
| 6.1<br>6.2<br>6.2.1<br>6.2.2<br>6.3<br>7<br>7.1<br>7.2<br>7.3<br>7.4<br>7.5<br>7.6<br>7.7                                                                                | Introduction, parameter data PKW/DPV1                                                                                                    |

### Appendix

| A.1 | Special features of the CM-DPV1A- | •1 |
|-----|-----------------------------------|----|
| A.2 | Parameter data formatsA-          | -5 |
| A.3 | Example project: "testproj"A-     | -7 |
| A.4 | Technical data, CM-DPV1A-         | -8 |

### Appendix Parameters for bus operation

| B.1        | Configuration by way of preset<br>application data setsB· | -2 |
|------------|-----------------------------------------------------------|----|
| B.2        | Diagnostic parameters of the option moduleB·              | -4 |
| B.3        | General bus settingsB.                                    | -5 |
| <b>B.4</b> | Definition of control location and reference channelB·    | -6 |

### Appendix Glossary

Appendix Index

1

# **1** General introduction

| Measures for your safety         | 1-2                                                                                                    |
|----------------------------------|----------------------------------------------------------------------------------------------------|
| Scope                            | 1-2                                                                                                    |
| Ident number (ID)                | 1-3                                                                                                    |
| Notes on operation over PROFIBUS | 1-3                                                                                                    |
| Further documentation            | 1-3                                                                                                    |
|                                  | Measures for your safety<br>Scope<br>Ident number (ID)<br>Notes on operation over PROFIBUS<br>Further documentation |

The term "**master**" as used in the following designates a higher-order controller which organizes the bus system.

The terms "drive unit" and "slave" as used in the following represent an inverter or servocontroller.

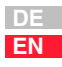

### 1.1 Measures for your safety

The CDA3000 and CDD3000 inverter drives are quick and safe to handle. For your own safety and for the safe functioning of your device, please be sure to observe the following points:

### Read the Operation Manual first!

• Follow the safety instructions!

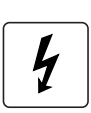

Π.

## Electric drives are dangerous:

- Electrical voltages > 230 V/460 V: Dangerously high voltages may still be present 10 minutes after the power is cut. You should therefore always check that no power is being applied!
- Rotating parts
- Hot surfaces

### Your qualification:

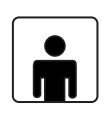

- In order to prevent personal injury and damage to property, only personnel with electrical engineering qualifications may work on the device.
- Knowledge of national accident prevention regulations (e.g. VBG 4 in Germany)
- Knowledge of layout and interconnection with the PROFIBUS-DPV1 field bus

### During installation observe the following instructions:

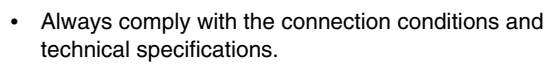

- Electrical installation standards, such as cable crosssection, shielding, etc.
- Do not touch electronic components and contacts (electrostatic discharge may destroy components).

### 1.2 Scope

This description applies to all LUST drive controllers interconnected via the CM-DPV1 communication module with the PROFIBUS.

All information given relating to the CDD3000 drive controller also applies to the direct drive controller CTC3000.

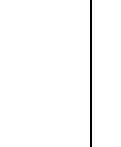

EN

| 1.3 | ldent number<br>(ID)                   | The CM-DPV1 commun<br>organization and registe                                                      | ication module is certific red with the following d                                          | ed by the PROFIBUS user ata.                                                  |   |
|-----|----------------------------------------|----------------------------------------------------------------------------------------------------|----------------------------------------------------------------------------------------------|-------------------------------------------------------------------------------|---|
|     |                                        | Ident number:                                                                                       | 0564 Hex                                                                                     |                                                                               |   |
|     |                                        | Name of GSD file:                                                                                   | LUST0564.GSD                                                                                 | V1.55                                                                         |   |
|     |                                        | For bus operation the G                                                                             | SD file V1.55 or higher                                                                      | must be used.                                                                 |   |
|     |                                        | By way of this numbe<br>containing the device<br>number must be recogn                              | r the master makes<br>master data. For user<br>ized together with the c                      | the link to the GSD file<br>r data transfer, the ident<br>orrect bus address. |   |
| 1.4 | Notes on<br>operation over<br>PROFIBUS | The PROFIBUS interface<br>means that parameters<br>user by way of the KEYP                          | ce operates at a relation<br>are accessible which c<br>AD.                                   | vely high user level. This annot be accessed by the                           | 4 |
|     | •                                      | Attention: Some of the                                                                              | parameters at those u                                                                        | ser levels are service                                                        | Ę |
|     | <u>!</u>                               | parameters,<br>operation m<br>write access<br>functioning o                                         | and are not documente<br>anuals of the individual<br>to such parameters mo<br>of the device! | ed in the standard<br>devices. Unintentional<br>ay severely impair the        | 6 |
|     |                                        |                                                                                                    |                                                                                              |                                                                               |   |
| 1.5 | Further                                | Further information to as                                                                           | ssist in commissioning o                                                                     | of the LUST drive units:                                                      |   |
|     | uocumentation                          | Communication mo                                                                                    | dule installation instruct                                                                   | tions                                                                         |   |
|     |                                        | Operation Manual,                                                                                   | or commissioning of the                                                                      | e drive unit                                                                  | 7 |
|     |                                        | <ul> <li>Application Manual,<br/>application. The Ap<br/>file from our website<br/>link.</li> </ul> | for additional paramete<br>plication Manual can be<br>at http://www.lust-tec.                | er setting to adapt to the<br>downloaded as a PDF<br>de. Follow the Service   |   |
|     |                                        |                                                                                                    |                                                                                              |                                                                               |   |
|     |                                        |                                                                                                    |                                                                                              |                                                                               |   |

Further information on PROFIBUS, relating to installation and profile definition:

- PROFIBUS Technical Description, version: April 1997, order number 4.001
- PROFIBUS Installation Guideline for PROFIBUS-DP/FMS, version: October 1997, order number 2.111

You can obtain the PROFIBUS information from:

PROFIBUS Nutzerorganisation e.V. Haid- und Neustraße 7 D-76131 Karlsruhe Tel.: +49 (0) 721 / 96 58 590 Fax: +49 (0) 721 / 96 58 589 Internet: http://www.profibus.com

2 Installation and commissioning

| 2.1   | Mounting                            | 2-2  |
|-------|-------------------------------------|------|
| 2.1.1 | Size (BG15)                         | 2-2  |
| 2.1.2 | Size (BG68)                         | 2-3  |
| 2.2   | Installation                        | 2-4  |
| 2.2.1 | Hardware enable (ENPO)              | 2-5  |
| 2.2.2 | Pin assignment X10, X11, X13        | 2-6  |
| 2.3   | Commissioning                       | 2-7  |
| 2.3.1 | Serial commissioning                | 2-7  |
| 2.3.2 | Initial commissioning               | 2-9  |
| 2.4   | Hardware configuration based        |      |
|       | on the example of the S7-300        | 2-10 |
| 2.5   | Communication based                 |      |
|       | on the example of a variables table | 2-14 |
| 2.5.1 | Control word and reference input    | 2-15 |
| 2.5.2 | Status word and actual value output | 2-17 |
| 2.5.3 | Fault evaluation                    | 2-18 |
| 2.5.4 | Reading and writing parameters      | 2-19 |

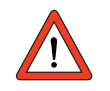

Attention: Do not insert or withdraw modules in operation!

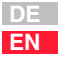

5

6

2

- 2.1 Mounting
- 2.1.1 Size (BG1...5)

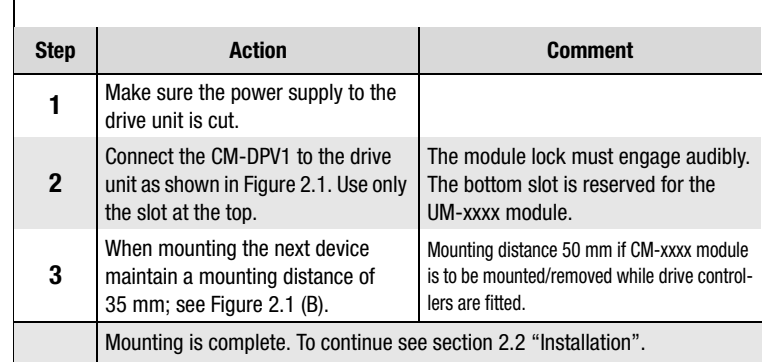

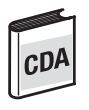

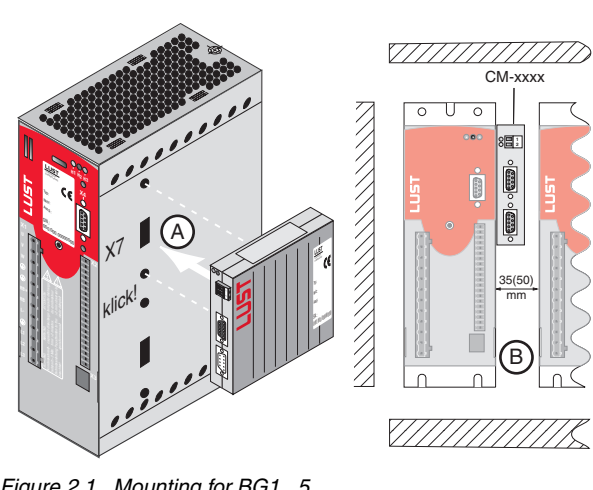

Figure 2.1 Mounting for BG1...5

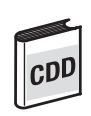

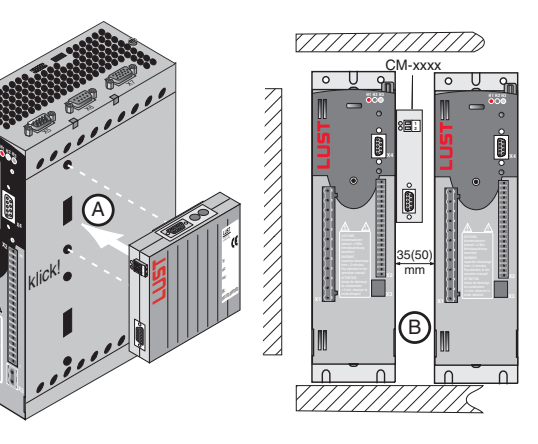

### 2.1.2 Size (BG6...8)

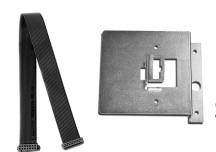

Figure 2.2 Mounting package

| Step | Action                                                                                                    | Comment                                                                                         |
|------|----------------------------------------------------------------------------------------------------|-------------------------------------------------------------------------------------------------|
| 1    | Make sure the power supply to the drive unit is cut.                                                          |                                                                                                 |
| 2    | Open the device cover.                                                                                        |                                                                                                 |
| 3    | Click the module into the mounting<br>bracket.<br>For positioning and orientation refer to<br>Figure 2.3 (A). | The bracket is part of the<br>MP-UMCM mounting package<br>(see Figure 2.2).                     |
| 4    | Bolt the bracket onto the bottom slot position - see Figure 2.3 (B).                                          | The CM module is thereby<br>placed on its head and the rear<br>of the module is facing forward. |
| 5    | Connect the module by the ribbon cable as shown in Figure 2.3 (C).                                            | The ribbon cable is part of the MP-UMCM mounting package (see Figure 2.2).                      |
|      | Mounting is complete. To continue see sec                                                                     | ction 2.2 "Installation".                                                                       |

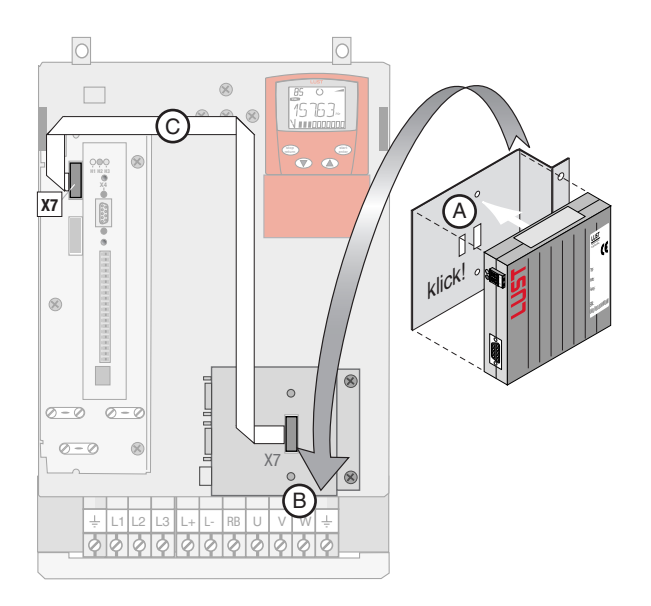

Figure 2.3 Mounting for size BG6...8

EN

5

### 2.2 Installation

| Step  | Action                                                                            | Comment                                                                                      |
|-------|-----------------------------------------------------------------------------------|----------------------------------------------------------------------------------------------|
| 1     | Connect the module to the field bus. Use a cable conforming to the specification. | Use a bus termination plug $(120 \ \Omega)$ on the last module or switch on, see Figure 2.4. |
| 2     | Wire the hardware enable on the CDA3000/CDD3000.                                  | see section 2.2.1                                                                            |
| 3     | Wire up the supply voltage for the module to X10.                                 | 1830 VDC, see Table 2.1 and section 2.2.2.                                                   |
| 4     | Switch on the drive unit.                                                         |                                                                                              |
|       | Installation is complete. To continue see se                                      | ection 2.3 "Commissioning".                                                                  |
| Ed    | PROFIBUS-DP                                                                       |                                                                                              |
| 24 VD |                                                                                   |                                                                                              |

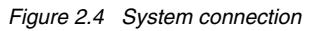

| Characteristics     | CM-DPV1                              |
|---------------------|--------------------------------------|
| Voltage supply      | 24 V (18 30 V DC), supply via X10    |
| Voltage ripple      | max. 3 Vss                           |
| Current consumption | typ. 100 mA, max. 250 mA per user    |
| Cable type          | 9-wire, surge impedance 120 $\Omega$ |

Table 2.1Specification, see also appendix A.4

2.2.1 Hardware

enable (ENPO)

The drive units have an additional power stage hardware enable (ENPO)

(also termed "controller enable"). This signal must also be configured for

This control signal is high-active. When this control signal is removed the motor runs down uncontrolled (refer also to the description in the Opera-

5

|     |            |                                                                                | X2                                | Des.                                                        | Function:                                                                              |
|-----|------------|--------------------------------------------------------------------------------|-----------------------------------|-------------------------------------------------------------|----------------------------------------------------------------------------------------|
|     |            |                                                                                | 9                                 | ISD00                                                       | Digital input 1                                                                        |
| 204 |            | ENPO                                                                           | 8                                 | ENPO                                                        | Power stage hardware enable                                                            |
| CDA |            |                                                                                | 7                                 | U <sub>V</sub>                                              | Auviliary voltage 24 V DC                                                              |
| _   |            |                                                                                | 6                                 | U <sub>V</sub>                                              | Auxiliary voltage 24 v DO                                                              |
|     | Figure 2.5 | Configuration of con                                                           | trolle                            | er enable El                                                | NPO on the CDA3000                                                                     |
|     |            |                                                                                | X2                                | Des.                                                        | Function                                                                               |
|     |            | FNDO                                                                           |                                   |                                                             |                                                                                        |
| cnD |            |                                                                                | 7                                 | ENPO                                                        | Power stage hardware enable                                                            |
| 00- |            |                                                                                | 6                                 | DGND                                                        | Auxiliary voltage 24 V DC                                                              |
|     |            |                                                                                | 5                                 | UV                                                          |                                                                                        |
|     | Figure 2.6 | Configuration of con                                                           | trolle                            | er enable El                                                | NPO on the CDD3000                                                                     |
|     | Note:      | After a failure of the system is automated restored. No main mains power off a | ie ex<br>ically<br>s res<br>nd ba | ternal 24V<br>/ initialized<br>set of the d<br>ack on) is r | supply the PROFIBUS<br>as soon as the 24 V is<br>rive unit (switching the<br>required. |
|     |            |                                                                                |                                   |                                                             |                                                                                        |
|     | Note:      | As a result of the l                                                           | hard                              | ware enabl                                                  | e (ENPO) being activate                                                                |

via the control terminal

 X2/8 (on CDA3000) • X2/7 (on CDD3000)

operation over the field bus.

tion Manual).

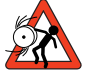

uit of the hardware enable (ENPO) being activated the drive may start running automatically if the start signal is set via the bus or terminal.

|           |      | X2 | Des. | Function                    |
|-----------|------|----|------|-----------------------------|
|           |      |    |      |                             |
| $\square$ | ENPO | 7  | ENPO | Power stage hardware enable |
|           |      | 6  | DGND | Auxiliary voltage 24 V DC   |
|           |      | 5  | LL.  | ruxinary voltage 24 V DO    |

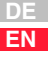

# 2.2.2 Pin assignment X10, X11, X13

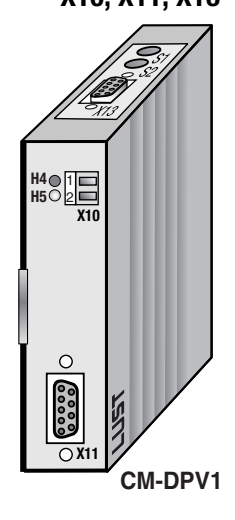

| X10 | Assignment |
|-----|------------|
| 1   | +24 V DC   |
| 2   | CAN_GND    |
|     |            |

| X11 | Assignment    |
|-----|---------------|
| 1   | n.c.          |
| 2   | n.c.          |
| 3   | RxD/TxD-P     |
| 4   | n.c.          |
| 5   | DGND          |
| 6   | VP (+ 5 V DC) |
| 7   | n.c.          |
| 8   | RxD/TxD-N     |
| 9   | n.c.          |

| X13 | Assignment   |
|-----|--------------|
| 1   | ADR_POT +5 V |
| 2   | ADR0         |
| 3   | ADR1         |
| 4   | ADR2         |
| 5   | ADR3         |
| 6   | ADR4         |
| 7   | ADR5         |
| 8   | ADR6         |
| 9   | n.c.         |

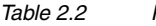

Pin assignment

### Note:

- CAN-GND (X10/2) and DGND (X11/5) are interconnected in the CM-DPV1 module.
- The +24 V DC supply voltage (X10/1) and CAN-GND (X10/2) are electrically isolated from the ground of the CDA/CDD drive controllers.
- The PROFIBUS data lines RxD/TxD-P (X11/3) and RxD/TxD-N are isolated from the CDA/CDD drive controllers by optocouplers. The drivers of the PROFIBUS data line are powered by the +24 V DC supply voltage (X10/1) via a 5 V voltage regulator. The VP +5 V voltage (X11/6) is generated from the +24 V DC supply voltage via a voltage regulator.
- The control voltage ADR\_POT +5 V (X13/1) is generated, electrically isolated, from the +24 V DC supply voltage (X10/1). The reference potential for X13/1 is the ground of the CDA/CDD drive controllers.

Attention: X13 may only be used as a coding plug (not for cable connection).

### 2.3 Commissioning

### 2.3.1 Serial commissioning

Only carry out this commissioning process if

- you have already carried out initial commissioning of at least one drive (see section 2.3.2) and
- your control is configured for PROFIBUS and your control program has been written.

| Step | Action                                                                                                    | Comment                                                |
|------|----------------------------------------------------------------------------------------------------|--------------------------------------------------------|
| 1    | Mount the communication module on the drive unit and install the PROFIBUS network.                                                                                                    | See installation instructions and sections 2.1 and 2.2 |
| 2    | Set the desired <b>address</b> on the<br>CM-DPV1. Select the mode of<br>addressing:<br>• by bus address parameter or<br>• by coding on connector X13 or<br>• by coding switches S1 and S2. | See under "Addressing options"                         |
| 3    | <b>Install</b> the drive unit and carry out the <b>serial commissioning</b> according to the Operation Manual.<br>Then <b>save the parameters</b> by clicking the> button                  | Save setting in device                                 |
| 4    | Load the existing control program into the controller.                                                                                                    |                                                        |
| 5    | Switch the CDA3000/CDD3000 and CM-DPV1 components <b>off</b> and back <b>on</b> to initialize the interface configurations.                                                                |                                                        |
|      | Serial commissioning is finished. Test all c                                                                                                    | Irive functions.                                       |

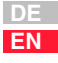

### Addressing options

1. Coding switches S1 and S2 By way of the two coding switches on the top of the CM-DPV1 a hexadecimal address between 1 and 126 can be selected.

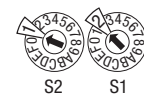

Example for address 18 Dec = 12 Hex

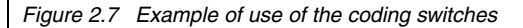

 Connector coding via connector X13 By way of the pins on connector X13 labeled ADRx, the device address can be binary coded with pin 1 in the connector by soldering-in jumpers. A valid address between 1 and 126 can be selected in binary format.

| X13 | Assignment             |                                                    |
|-----|------------------------|----------------------------------------------------|
| 1   | ADR_POT                |                                                    |
| 2   | ADR0 (2 <sup>0</sup> ) |                                                    |
| 3   | ADR1 (2 <sup>1</sup> ) |                                                    |
| 4   | ADR2 (2 <sup>2</sup> ) | Example for address 19 D                           |
| 5   | ADR3 (2 <sup>3</sup> ) | 23 22 21 20 ADR                                    |
| 6   | ADR4 (2 <sup>4</sup> ) |                                                    |
| 7   | ADR5 (2 <sup>5</sup> ) | ×13 (90 0 0 0 0 0 0 0 0 0 0 0 0 0 0 0 0 0 0        |
| 8   | ADR6 (2 <sup>6</sup> ) | 2 <sup>6</sup> 2 <sup>5</sup> <b>2<sup>4</sup></b> |
| 9   | n.c.                   |                                                    |

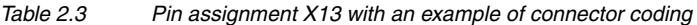

 Bus address parameter 582-PBADR: By way of parameter 582-PBADR in subject area \_57OP Option modules, a decimal address between 1 and 126 can be set.

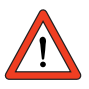

Attention: To set the device address via X13 or S1 and S2, parameter 582-PBADR = 0 must be set! All hardware codings of the connector (X13) and the coding switches (S1 and S2) are internally linked by a logical OR operator. After a change of address a mains reset of the CM-DPV1 is required. 2.3.2 Initial commis-

sioning

This section describes how the drive unit can be integrated most simply,

and thus quickly, into a PROFIBUS system.

Step

Action

# 1

2

Comment

| Ģ | þ | 1 |  |
|---|---|---|--|
|   |   |   |  |
|   |   |   |  |
|   |   |   |  |
|   |   |   |  |
| 1 | Ĺ |   |  |

|  | 1 | ١ |  |  |
|--|---|---|--|--|
|  |   |   |  |  |
|  |   |   |  |  |

| 1  | Mount the communication module on the drive unit and install the PROFIBUS network.                                                                                                    | See installation instructions and sections 2.1 and 2.2                                      |
|----|----------------------------------------------------------------------------------------------------|---------------------------------------------------------------------------------------------|
| 2  | Set the desired <b>address</b> on the<br>CM-DPV1. Select the mode of<br>addressing:<br>• by bus address parameter or<br>• by coding on connector X13 or<br>• by coding switches S1 and S2. | See under "Addressing options"                                                              |
| 3  | <b>Install</b> the drive unit and carry out the <b>initial commissioning</b> according to the Operation Manual.                                                                            | Commissioning of the motor is<br>carried out prior to commis-<br>sioning of the bus system. |
| 4a | Carry out <b>commissioning of the</b><br><b>CDA3000</b> as described in section 3.5 of<br>the Application Manual, using the <b>BUS_1</b><br><b>preset solution</b> (field bus operation).  | Important note: Then save<br>parameter by clicking button                                   |
| 4b | Carry out <b>commissioning of the</b><br><b>CDD3000</b> as described in section 4.3 of<br>the Operation Manual, using the <b>SCB_5</b><br>preset solution (field bus operation).           | Important note: Then save<br>parameter by clicking button                                   |
| 5  | Configure the controller.                                                                                                    | see section 2.4                                                                             |
| 6  | Switch the CDA3000/CDD3000 and CM-DPV1 components <b>off</b> and back <b>on</b> to initialize the interface configurations.                                                                |                                                                                             |
| 7  | Program the control program.                                                                                                    | see section 2.5                                                                             |

Commissioning is complete.

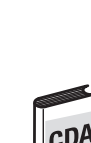

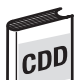

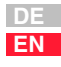

### 2.4 Hardware configuration based on the example of the S7-300

The following controller configuration can be performed in any control environment. In this example we refer to the Siemens S7-300 controller and the SIMATIC STEP7<sup>1</sup>V5.0 software.

### Example project: "testproj"

The example project is located on the CD-ROM supplied with the package with the order designation "CM-DPV1 + GSD". The "testproj" example project is designed for the Siemens CPU 315-DP. The modules of the S7 used are presented in appendix A.3.

You will save commissioning time if you use the example project. You can then begin directly with step 6.

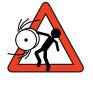

Attention: The example can be used to optimize the commissioning time of plant, but does **not** conform to the specifications applicable to your plant control.

| Step | Action                                                                                                    | Comment                                                                                                    |
|------|----------------------------------------------------------------------------------------------------|----------------------------------------------------------------------------------------------------|
| 1    | Integrate the GSD file "Lust0564.GSD"<br>supplied with the CM-DPV1+GSD into the<br>hardware catalogue. This can be done<br>using the hardware configurator (menu:<br>Tools > Install New GSD).                                                                                             | see Figure 2.8<br>The GSD file " CM-DPV1.GSD"<br>can also be obtained on the<br>Internet at http://<br>www.profibus.com. |
| 2    | Under the properties of the DP master the<br>PROFIBUS properties must be set to<br>"networked" to enable the hardware<br>configurator to make the PROFIBUS<br>network connection. The address of the<br>PROFIBUS Master can also be changed<br>here. The factory set default address is 2. | see Figure 2.9                                                                                                    |
|      | Continued on page 2-12                                                                                                    |                                                                                                    |

1. SIMATIC is a registered trademark of Siemens AG.

| 🔣 HW Config - [SIMATIC 300(1) (Configuration) testproj1 |                                            |  |  |
|---------------------------------------------------------|--------------------------------------------|--|--|
| I Station Edit Insert PLC View                          | <u>Options</u> <u>W</u> indow <u>H</u> elp |  |  |
|                                                         | Customize Ctrl+Alt+E                       |  |  |
|                                                         | Specify Module                             |  |  |
|                                                         | Configure <u>N</u> etwork                  |  |  |
|                                                         | Symbol Table Ctrl+Alt+T                    |  |  |
|                                                         | <u>R</u> eport System Error                |  |  |
| 🚍 (0) UR                                                | <u>E</u> dit Catalog Profile               |  |  |
| 1                                                       | <u>U</u> pdate Catalog                     |  |  |
| 2 CPU 315-2 DP                                          | Install New GSF                            |  |  |
| 2                                                       | Import Station GSE                         |  |  |

Figure 2.8 Installing a new GSD

| perties - PROFIBUS interface DP | Master (R0/S2.1) |                              |    |
|---------------------------------|------------------|------------------------------|----|
| eneral Parameters               |                  |                              |    |
| Address: 2                      |                  |                              |    |
| Highest address:126             |                  |                              |    |
| Transmission rate:1.5 Mbit/s    |                  |                              |    |
| <u>S</u> ubnet:                 |                  |                              |    |
| not networked                   | 1 E MERA         | <u>N</u> ew                  |    |
| FRUFIBUS[1]                     | 1.0 MDI02        |                              |    |
|                                 |                  | Propertie                    | ∋s |
|                                 |                  | P <u>r</u> opertie<br>Delete | es |
|                                 |                  | P <u>r</u> opertie<br>Delete | e  |

Figure 2.9 Activating PROFIBUS interface in the controller

To reach the window manually from Figure 2.9:

- Select X2 "DP-Master" in the subrack (see Figure 2.8 in the "(0)UR" subrack).
- Open the pop-up menu using the reverse mouse button and click on "Object properties".
- On the "General" tab click in the "Interface" area on the "Properties" button.

EN

2

3

Hardware configuration continued

| Step | Action                                                                                                    | Comment                                                                                                    |
|------|----------------------------------------------------------------------------------------------------|----------------------------------------------------------------------------------------------------|
| 3    | In the hardware catalogue "drag and<br>drop" the folder "PROFIBUS/Other field<br>devices/Drives/LUST CM-DPV1" onto the<br>PROFIBUS network connection. The hard-<br>ware configurator then opens up the<br>dialog box for input of the PROFIBUS<br>Slave address (CM-DPV1). Here the<br>PROFIBUS Slave address set in section<br>2.3.2 in step 2 is parameterized.                                                         | see Figure 2.11<br>see Figure 2.10                                                                                                  |
| 4    | When you confirm with "OK" the slot<br>assignment table of the CM-DPV1<br>communication module appears in the<br>hardware configurator.                                                                                                    |                                                                                                    |
| 5    | Then drag into the <b>slot assignment</b><br><b>table</b> the order number for " <b>PKW</b><br><b>parameter data</b> " to slot 0 and the " <b>PZD</b><br><b>EasyDrive Basic</b> " order number to slot<br>1. The I/O addresses of the "PKW param-<br>eter data" and the "PZD EasyDrive Basic"<br>process data are assigned by the Step7<br>program and can be altered by double-<br>clicking on the slot assignment table. | see Figure 2.11<br><b>Note:</b> The S7 "testproj" from<br>LUST starts from the initial I/O<br>address 256 or 264 respec-<br>tively. |
| 6    | The <b>hardware configuration</b> of the S7 is thereby completed and must be <b>saved</b> to the S7 and the S7 project.                                                                                                    |                                                                                                    |
| 7    | Finally, save the setting in the drive unit with the -> button.                                                                                                    | Save setting in device                                                                                                    |
| 8    | After parameter setting the CDA3000/<br>CDD3000 and CM-DPV1 components<br>must be switched <b>off</b> and back <b>on</b> again<br>to initialize the interface configurations.                                                                                                    |                                                                                                    |
|      | The hardware configuration is then finishe                                                                                                    | d.                                                                                                    |

| k I                 |
|---------------------|
| <u>N</u> ew         |
| P <u>r</u> operties |
|                     |
| Dejete              |
|                     |

Figure 2.10 Setting the PROFIBUS Slave address

To reach the window manually from Figure 2.10:

- Select the DP-Slave (see Figure 2.11 "(3) LUST CM-DPV1").
- Open the pop-up menu using the reverse mouse button and click on "Object properties".
- On the "General" tab click in the "User" area on the "PROFIBUS ..." button.

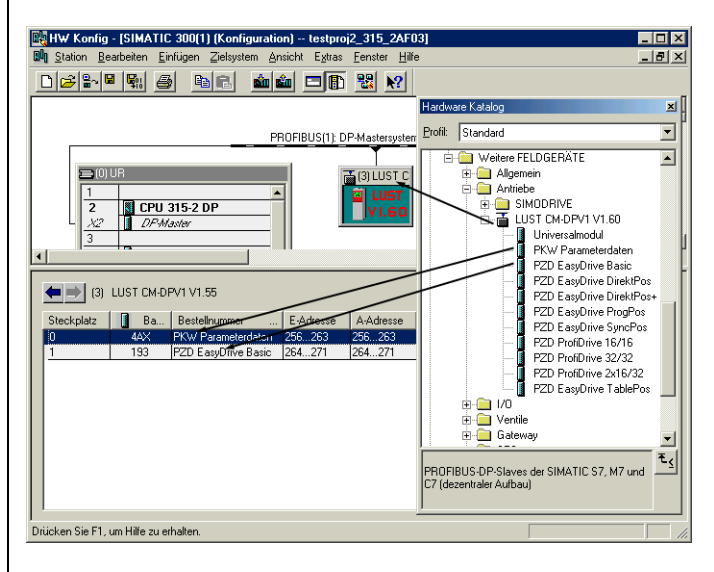

Figure 2.11 Hardware configuration of the S7

5

EN

### 2.5 Communication based on the example of a variables table

The following activation of the CDA3000 can be carried out with any control environment. In this example we refer to the Siemens S7-300 controller and the Simatic Manager STEP7 V5.0.

The programming of the OB1 as well as the FC15 function and the variables table VAT15 are included in the "testproj" example project, which you will find on the CD-ROM supplied with the package with the order designation "CM-DPV1 + GSD". The "testproj" example project is designed for the Siemens CPU 315-DP.

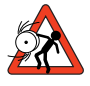

Attention: The example can be used to optimize the commissioning time of plant, and does **not** conform to the specifications applicable to your plant control.

The variables table VAT15 lists the flag words (MW) which are transmitted in the FC15 function to the PROFIBUS. The FC15 function copies the flag words entered in VAT15 to the PROFIBUS I/O addresses 256 and 264.

| Mo<br>Mo<br>Ia                            | nitoring ar<br>able <u>E</u> dit | nd Modifying Variables - (@VAT15 to<br>Insert <u>P</u> LC Variable <u>V</u> iew <u>O</u> ptions <u>W</u> | indow <u>H</u> elp    | _                     | □ ×<br>₽ × |  |  |  |
|-------------------------------------------|----------------------------------|----------------------------------------------------------------------------------------------------|-----------------------|-----------------------|------------|--|--|--|
|                                           | ÷ 🖬 🤞                            | 3 <u>X B B 🖍 🖊 8</u> 9                                                                                   | N? 🕬 🖝 🗠 🗠            | //2                   |            |  |  |  |
| Address Symbol Monitor Value Modify Value |                                  |                                                                                                    |                       |                       |            |  |  |  |
| //Lu                                      | stDrive                          | Basic PZDout to CDx                                                                                      | STOP ST               | ART                   |            |  |  |  |
| MU                                        | 120                              | "control word"                                                                                           | 2#0000 0000 0000 0001 | 2#0000 0000 0000 0001 |            |  |  |  |
| MU                                        | 122                              | "Reference value HighWord"                                                                               | W#16#000A             | W#16#000A             |            |  |  |  |
| MU                                        | 124                              | "Reference value LowWord"                                                                                | W#16#8000             | W#16#8000             |            |  |  |  |
| MU                                        | 126                              |                                                                                                    | W#16#0000             | W#16#0000             |            |  |  |  |
| //Lu                                      | stDrive                          | Basic PZDin from CDx                                                                                     | ENPO ACTIV REF        |                       |            |  |  |  |
| MU                                        | 130                              | "status word"                                                                                            | 2#0000_0001_0001_0100 |                       |            |  |  |  |
| MU                                        | 132                              | "actual value HighWord"                                                                                  | W#16#000A             |                       |            |  |  |  |
| MU                                        | 134                              | "actual value LowWord"                                                                                   | W#16#8000             |                       |            |  |  |  |
| MU                                        | 136                              |                                                                                                    | 2#0000_0000_0000_0000 |                       |            |  |  |  |
| //Pa                                      | rameter                          | chanal PKWout to CDx                                                                                     | read ACCUR            |                       |            |  |  |  |
| MU                                        | 100                              | "Parameter PKW1out PKE"                                                                                  | W#16#6199             | W#16#1199             |            |  |  |  |
| ЧU                                        | 102                              | "Parameter PKW2out IND"                                                                                  | W#16#0000             | W#16#0000             |            |  |  |  |
| MU                                        | 104                              | "Param PKW3out PWE High"                                                                                 | ₩#16#0000             | W#16#0000             |            |  |  |  |
| MU                                        | 106                              | "Param PKW4out PWE Low"                                                                                  | W#16#0000             | W#16#0000             | _          |  |  |  |
| //Pa                                      | rameter                          | chanal PKWin from CDx                                                                                    | readed ACCUR          |                       |            |  |  |  |
| MU                                        | 110                              | "Parameter PKW1in PKE"                                                                                   | W#16#5199             |                       |            |  |  |  |
| MU                                        | 112                              | "Parameter PKW2in IND"                                                                                   | W#16#0000             |                       |            |  |  |  |
| MU                                        | 114                              | "Param PKW3in PWE High"                                                                                  | W#16#0000             |                       |            |  |  |  |
| MU                                        | 116                              | "Param PKW4in PWE Low"                                                                                   | W#16#0014             |                       |            |  |  |  |
| // D                                      | iagnose                          | 2                                                                                                    | actual value ACC      | CUR                   |            |  |  |  |
| M                                         | 90.0                             | "Diagnose start with 1"                                                                                  | 2#0                   | 2#0                   | -          |  |  |  |
| testproi                                  | 1_CMDPV1                         | 4_24F03\SIMATIC 300(1)\CPU 315-2 DP                                                                      | 41                    | NS Online Monitor     |            |  |  |  |

Figure 2.12 VAT15 for activation of the drive unit

#### 2.5.1 Control word Since in the hardware configurator "PZD EasyDrive Basic" is selected as the PZD for control and reference transfer, the control functions of the and reference device are activated with the individual control bits. Thus, for example, the input START (Start Clockwise) function can be selected by setting just one control bit (bit 0). The reference is also transmitted via the PZD.

### **PZD EasyDrive Basic**

| PLC flag words        | MW                                                                                                    | 120                                                                                                    | M                                                           | W122                                         | M                                            | W124                                        |
|-----------------------|----------------------------------------------------------------------------------------------------|----------------------------------------------------------------------------------------------------|-------------------------------------------------------------|----------------------------------------------|----------------------------------------------|---------------------------------------------|
| Significance          | 2 <sup>15</sup> 2 <sup>8</sup>                                                                             | 2 <sup>7</sup> 2 <sup>0</sup>                                                                                                    | 2 <sup>15</sup> 2 <sup>8</sup>                              | 2 <sup>7</sup> 2 <sup>0</sup>                | 2 <sup>-1</sup> 2 <sup>-8</sup>              | 2 <sup>-9</sup> 2 <sup>-16</sup>            |
| Function Control word |                                                                                                    |                                                                                                    | Refere                                                      | ence*                                        |                                              |                                             |
| Contents              | Bit:<br>8 = CUSEL<br>9 = UM0<br>10= UM1<br>11= vacant<br>12= vacant<br>13= OSD02<br>14= OSD01<br>15= OSD00 | Bit:           0 = START           1 = INV           2 = STOP           3 = E_EXT           4 = FFTB0           5 = FFTB1           6 = FFTB2           7 = ERES | High Word<br>High Byte<br>Example:**<br>00 h<br>0000 0000 b | High Word<br>Low Byte<br>32 h<br>0011 0010 b | Low Word<br>High Byte<br>C0 h<br>1100 0000 b | Low Word<br>Low Byte<br>00 h<br>0000 0000 b |

| Table 2.4 | Control word and reference input |
|-----------|----------------------------------|
|-----------|----------------------------------|

\*\* Example: 0032,C000 h = 50,75 d

The data format of the reference value is Int32Q16 -> Value range: -32767.999 to +32768.999, thus the High Word contains the pre-decimal place and the Low Word the post-decimal place.

The data formats used are listed in appendix A.2.

|     | 1 | Note:      | Controller enable ( <b>ENPO</b> ): With control via PROFIBUS the <b>hardware enable</b> via the control terminal ENPO is required.<br>- (X2/8) on CDA3000<br>- (X2/7) on CDD3000<br>If the ENPO is inactive the motor runs down uncontrolled. |
|-----|---|------------|----------------------------------------------------------------------------------------------------|
|     |   |            |                                                                                                    |
| CDA |   | Note:      | Parameter 597-RFO = $(0)$ OFF in the BUS_x application data sets. As a result, current is only applied to the motor at reference values > 0 Hz.                                                                                               |
|     |   |            |                                                                                                    |
| CDA |   | Attention: | Before changing the content of parameter RF0, refer to the notes presented in the Application Manual: "_59DP-Driving profile generator".                                                                                                    |
|     |   |            |                                                                                                    |

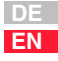

### Regarding Figure 2.12 on page 2-14:

The PZD (output data) is entered from flags MW120 to MW126 in the VAT15.

Figure 2.12 shows how bit no. 0 of the control word (MW120) is set and thus how the controller (where ENPO = high) is enabled. The motor is driven with reference MW122 and MW124 000A 8000 h = 10.5 Hz.

For detailed descriptions of the individual control bits refer to section 5.4.1 ""PZD EasyDrive Basic" control word".

#### 2.5.2 Status word and actual value output Since in the hardware configurator "PZD EasyDrive Basic" is selected for status and actual value transfer, the states of the device are displayed with the individual status bits. In this way, for example, general errors can be detected in the CDA3000 by monitoring the status bit (bit 0).

The actual value of the drive unit is also transmitted via the PZD.

### **PZD EasyDrive Basic**

| PLC flag words | vords MW130 MW132                                                                                                    |                                                                                                    |                                                             | 132                                          | MW134                                        |                                             |  |
|----------------|----------------------------------------------------------------------------------------------------|----------------------------------------------------------------------------------------------------|-------------------------------------------------------------|----------------------------------------------|----------------------------------------------|---------------------------------------------|--|
| Significance   | 2 <sup>15</sup> 2 <sup>8</sup>                                                                                          | 2 <sup>7</sup> 2 <sup>0</sup>                                                                                        | 2 <sup>15</sup> 2 <sup>8</sup>                              | 2 <sup>7</sup> 2 <sup>0</sup>                | 2 <sup>-1</sup> 2 <sup>-8</sup>              | 2 <sup>-9</sup> 2 <sup>-16</sup>            |  |
| Function       | Statu                                                                                                    | s word                                                                                                    |                                                             | Actual                                       | value*                                       |                                             |  |
| Contents       | Bit:<br>8 = <b>ENP0</b><br>9 = 0S00<br>10 = 0S01<br>11 = vacant<br>12 = ISD03<br>13 = ISD02<br>14 = ISD01<br>15 = ISD00 | Bit:<br>0 = <b>ERROR</b><br>1 = CAN status<br>2 = REF<br>3 = LIMIT<br>4 = ACTIV<br>5 = ROT_0<br>6 = BRK<br>7 = S_RDY | High Word<br>High Byte<br>Example:**<br>00 h<br>0000 0000 b | High Word<br>Low Byte<br>32 h<br>0011 0010 b | Low Word<br>High Byte<br>C0 h<br>1100 0000 b | Low Word<br>Low Byte<br>00 h<br>0000 0000 b |  |

Table 2.5Reading status word and actual value

\*\* Example: 0032,C000 h = 50,75 d

The data formats used are listed in appendix A.2.

### Regarding Figure 2.12 on page 2-14:

The PZD (input data) is entered from flags MW130 to MW134 in the VAT15.

Figure 2.12 shows how bit no. 2 of the status word is set. The drive unit thereby signals "reference reached".

The motor is driven with reference MW132 and MW134  $\,$  000A 8000 h = 10.5 Hz.

For detailed descriptions of the individual status bits refer to section 5.4.2 ""PZD EasyDrive Basic" status word".

H

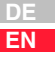

### **2.5.3 Fault evaluation** In the event of an error in the CM-DPV1, the drive unit responds with the error response programmed in parameter 527-R-OP2 CDA3000: (in factory setting: STOP, i.e. disable power stage). CDD3000: (in factory setting: STOP, i.e. execute emergency stop).

Errors in the bus system and errors originating from the drive unit are delivered to the PROFIBUS Master by means of the error numbers via the diagnostic message from the slave (see section 4).

Faults involving causes other than the bus system (e.g.: PLC program, drive unit) must be rectified using the relevant documentation (see section 7).

If the bus system is not correctly configured, the error is signaled as a flash code on LEDs H4 and H5.

| Red LED<br>H4 | Green LED<br>H5 | CM-DPV1 status                                                                                                    |
|---------------|-----------------|----------------------------------------------------------------------------------------------------|
| 0             | 0               | 24V supply to drive unit missing or drive unit is off.                                                                                                    |
| 0             | ٠               | Started and communicating without error                                                                                                    |
| •             | 魯 <sub>1</sub>  | PROFIBUS address of CM-DPV1 is less than 1 or greater than 126. This error message is generated, for example, when 'address 0' is set both in the CDA (PBADR=0) and on the rotary switches (see also section 2.3).                                                                                                    |
| •             | ₿<br>2          | No communication between CM-DPV1 and drive unit possible. The PROFIBUS communication continues if the communication be-<br>tween the CM-DPV1 and the drive unit was running previously.                                                                                                    |
| •             | &a_3            | No PROFIBUS communication possible with PROFIBUS Master.<br>There is communication with the drive unit. The PROFIBUS cable<br>may be faulty or not plugged in, or the hardware configuration<br>may be faulty (see section 2.4) or an incorrect GSD file is being<br>used (correct: LUST0564).<br>PROFIBUS communication is only initiated when at least one iden- |
|               |                 | tifier (PKW or PZD) has been configured.<br>The PKW identifier ("PKW parameter data") may be configured<br>only once.<br>The PZD identifier (e.g.: "PZD EasyDrive Basic") may be config-<br>ured only once.                                                                                                    |
| •             | ₿4              | Collective error message from H5 = $\ensuremath{\mathfrak{B}}_2$ and H5 = $\ensuremath{\mathfrak{B}}_3$                                                                                                    |
| •             | О               | Internal error in communication module                                                                                                    |
| •             | •               |                                                                                                    |
| Key: 🔾 LED    | ) off ● LED (   | on 參n LED flashing n times                                                                                                    |

Table 2.6 LED status display on the CM-DPV1

| 2.5.4 | Reading and<br>writing parame-<br>ters | Since in the hardware configurator "PKW parameter data" is selected for parameter transfer, parameters in the controller can be polled and written in parallel with the control functionality. |
|-------|----------------------------------------|----------------------------------------------------------------------------------------------------|
|       |                                        | Example for CDA3000:<br>In this way, for example, the effective value of the active current can be<br>monitored by reading parameter 409-ACCUR.                                                |
|       |                                        | Example for CDD3000:<br>In this way, for example, the torque can be monitored by reading param-<br>eter 76-TORQE.                                                                              |

### **PKW** parameter data

|                                 | MW100 MW102           |                                | MW104 MW106                   |                                         |                               | V106                            |                                 |                                |                               |
|---------------------------------|-----------------------|--------------------------------|-------------------------------|-----------------------------------------|-------------------------------|---------------------------------|---------------------------------|--------------------------------|-------------------------------|
| PKE                             |                       |                                |                               | IND                                     |                               |                                 | PWE                             |                                |                               |
| AK =<br>Job ID                  | SPM                   | PNU = I<br>nu                  | Parameter<br>mber             | IND = Index                             |                               |                                 | Paramet                         | eter value                     |                               |
| 2 <sup>15</sup> 2 <sup>12</sup> | 2 <sup>11</sup>       | 2 <sup>10</sup> 2 <sup>8</sup> | 2 <sup>7</sup> 2 <sup>0</sup> | 2 <sup>15</sup><br>2 <sup>8</sup>       | 2 <sup>7</sup> 2 <sup>0</sup> | 2 <sup>31</sup> 2 <sup>24</sup> | 2 <sup>23</sup> 2 <sup>16</sup> | 2 <sup>15</sup> 2 <sup>8</sup> | 2 <sup>7</sup> 2 <sup>0</sup> |
| 06 =<br>Request<br>08 = Write   | Not<br>sup-<br>ported | High Bit<br>8-10               | Low Byte                      | Index for<br>field pa-<br>rame-<br>ters |                               | High Word<br>High Byte          | High Word<br>Low Byte           | Low Word<br>High Byte          | Low Word<br>Low Byte          |
| Example -<br>CDA3000:*<br>06 h  | x h                   | 1 h                            | 99 h                          | 00 h                                    |                               | xx h                            | xx h                            | xx h                           | xx h                          |
| Example -<br>CDD3000:**<br>06 h | x h                   | 0 h                            | 4C h                          | 00 h                                    |                               | xx h                            | xx h                            | xx h                           | xx h                          |

Table 2.7 Writing and reading parameters

\* Example: Enquiry for parameter ACCUR 199 h = 409 d

\*\* Example: Enquiry for parameter TORQE 4Ch = 76d

xx h means that these bytes in the parameter value are of no significance for requesting parameters

### Regarding Figure 2.12 on page 2-14:

The PKW (output data) is entered from flags MW100 to MW106 in the VAT15.

Figure 2.12 shows how the enquiry from the drive unit for parameter 409-ACCUR (corresponds to parameter number 199 h) is structured.

The PKW (input data) is entered from flags MW110 to MW116 in the VAT15.

5

EN

Figure 2.12 shows how the reply from the drive unit for parameter 409-ACCUR is returned. Effective active current is 1.00 Amperes (format FIXPT16: 14 h = 20 d \* 0.05 = 1.00).

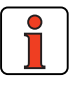

**Note:** If parameter jobs other than those presented in the example are required, refer to section 6.2.

3 Parameter-setting data

In commissioning of a PROFIBUS-DP slave the PROFIBUS Master sends a parameter-setting telegram to the slave (CM-DPV1).

The DP standard parameters are created independently by the hardware configurator based on the GSD file. In many hardware configurators these DP standard parameters are not visualized, which means only the parameters as from byte 7 are made available for editing; see also Figure 3.1.

Only the DPV1 and user parameters can be changed in the hardware configurator of the controller.

| Byte | Function                                                                                                    | Standard<br>definition | Change<br>permitted | GSD default<br>(for example<br>see Figure 3.1) |
|------|----------------------------------------------------------------------------------------------------|------------------------|---------------------|------------------------------------------------|
| 0-6  | Communication between the<br>PROFIBUS Master and CM-<br>DPV1 is created independ-<br>ently by the hardware config-<br>urator of the PROFIBUS<br>Master. | (DP<br>standard)       | no                  | -                                              |
| 7    | Bit7= 0, DPV1 support inac-<br>tive<br>Bit7= 1, DPV1 support active                                                                                     | (DPV1)                 | yes                 | Bit 7= 0, DPV1 support inactive                |
| 8-9  | DPV1 alarm mode (inactive)                                                                                                    | (DPV1)                 | no                  | Alarm mode of CM-DPV1<br>not supported         |

Table 3.1 Parameter-setting data of the CM-DPV1

User Manual CM-DPV1

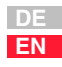

| Byte | Function                                                                                                    | Standard<br>definition | Change<br>permitted | GSD default<br>(for example<br>see Figure 3.1) |
|------|----------------------------------------------------------------------------------------------------|------------------------|---------------------|------------------------------------------------|
| 10   | Activate warning message:<br>1 = Forward warning mes-<br>sages of the drive unit to the<br>PROFIBUS Master.<br>0 = Do NOT forward warning<br>messages of the drive unit to<br>the PROFIBUS Master. | (User)                 | yes                 | 1 = enabled                                    |
| 11   | Scaling value for the drive unit (High Byte)                                                                                                    | (User)                 | yes                 | 40 h                                           |
| 12   | Scaling value for the drive unit (Low Byte)                                                                                                    | (User)                 | yes                 | 00 h                                           |

Table 3.1 Parameter-setting data of the CM-DPV1

### Byte 11+12: Scaling via CM-DPV1

16-bit and 32-bit speed references can also be transmitted in scaled form. The reference variable (scaling value) is entered in bytes 11 and 12.

The presetting via the GSD file for the scaling value (byte11+12) is 4000 h, as a result of which the PROFIBUS reference values (PZD2+3, see section 5.4.3) are transmitted "unscaled".

The reference value transmitted to the drive units is calculated as follows:

Reference (in drive unit) =  $\frac{\text{PROFIBUS reference}}{4000\text{ h}} \cdot \text{Scaling value}$ 

- 100% PROFIBUS reference (PZD2+3) = 4000 h
- > 16-bit reference is optimally resolved with value range ± 100 %

### Use of scaling via CM-DPV1

Task:

• The reference value is to be preset as a percentage in the setting range ± 200 % (- 200 % = 8000 h ... + 200 % = 7FFF h).

Solution:

• The scaling value is set to the rated frequency of the motor.

### Example:

• Motor with 50 Hz rated frequency, i.e. scaling value = 32 h. With a reference input of 12.5 % of the rated frequency the reference of 4000 h  $\cdot$  12.5% = 800 h is transferred over PROFIBUS.

Reference (in drive unit) =  $\frac{4000h \cdot 12.5\%}{4000h} \cdot 32h$ 

Reference (in drive unit) = 6.25 Hz

Result: The motor rotates at 6.25 Hz.

| Properties - DP slave                                                               | x        |
|-------------------------------------------------------------------------------------|----------|
| General Parameter Assignment                                                        |          |
| Parameter Name Value                                                                |          |
| DPV1 Support disabled<br>Show Warnings in Diagnosis enabled<br>Scaling Factor 16384 | <u> </u> |
| Hexadecimal Parameter Assignment         X           Parameter Assignment Data:     |          |
| (hexadecimal, separated by comma)                                                   |          |
| OK Cancel Help                                                                      |          |
|                                                                                     | •        |
| Hex Parameter Change Value                                                          |          |
| OK Cancel Help                                                                      |          |

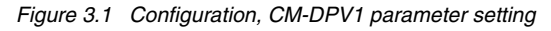

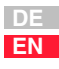

To reach the window manually from Figure 3.1:

- Open the hardware configurator.
- Select the DP-Slave (see Figure 3.1 "(3) LUST CM-DPV1").
- Open the pop-up menu using the reverse mouse button and click on "Object properties".
- On the "Parameter Assignment" tab click on the "Hex Parameter ..." button.
H

# 4 Diagnostic data

| 4.1 | Communication status4-3       |
|-----|-------------------------------|
| 4.2 | Bit-coded error word4-3       |
| 4.3 | Bit-coded warning messages4-5 |

The diagnosis is retrieved by the PROFIBUS Master and enables the control programmer to respond to errors and warnings in the drive controller or the CM-DPV1.

By way of the hardware configurators of the control manufacturers it is possible to display the online diagnosis of the drive.

In the Siemens controller the SFC 13 offers the facility to read out the diagnosis and continue processing in the program (see example project "testproj1" FC15).

| Byte | Ме                         | aning            | Standard definition | Example<br>(Hex) | Description                   |
|------|----------------------------|------------------|---------------------|------------------|-------------------------------|
| 0    | Station status 1 (standard | d)               | (DP standard)       |                  | 1)                            |
| 1    | Station status 2 (standard | d)               | (DP standard)       | 00               | 1)                            |
| 2    | Station status 3 (standar  | d)               | (DP standard)       |                  | 1)                            |
| 3    | Station address of DP ma   | aster (standard) | (DP standard)       | 02               | 1)                            |
| 4    | ldent number (most signi   | ificant byte)    | (DP standard)       | 05 <sup>2)</sup> | Ident number of communication |
| 5    | ldent number (least signi  | ficant byte)     | (DP standard)       | 64 <sup>2)</sup> | module LUST CM-DPV1           |
| -    |                            |                  |                     |                  |                               |

<sup>1)</sup> Evaluated by the PROFIBUS Masters and available for reference in the PROFIBUS Master documentation.

<sup>2)</sup> Dependent on module

Table 4.1 Diagnostic data

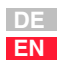

| Byte  | Meaning                                                      | Standard definition       | Example<br>(Hex) | Description                                                                                          |
|-------|--------------------------------------------------------------|---------------------------|------------------|----------------------------------------------------------------------------------------------------|
| 6     | Header of CM-DPV1 diagnosis                                  | (DP standard)             | 0F               | 1)                                                                                                   |
| 7     | DPV1 status Type (81 Hex, status message)                    | (DPV1)                    | 81               | 1)                                                                                                   |
| 8     | DPV1 slot (00 Hex)                                           | (DPV1)                    | 00               | 1)                                                                                                   |
| 9     | DPV1 status Info (always 0)                                  | (DPV1)                    | 00               | 1)                                                                                                   |
| 10    | Status of communication CM-DPV1<->drive<br>controller        |                           | 00               | Communication is OK, see section 4.1                                                                 |
| 11    | Drive controller detected by CM-DPV1                         | Manufacturer-<br>specific | 01               | Drive controller is active (see<br>appendix B.3 under "571-CLADR -<br>CAN <sub>LUST</sub> address"). |
| 12    | Parameterized process data (PZD) configuration               |                           | 04               | "PZD EasyDrive Basic" (see<br>appendix B.4 under "492-CACNF -<br>CAN configuration")                 |
| 13    | vacant                                                       |                           |                  |                                                                                                    |
| 14    | Error number                                                 |                           | 07               | E-OTM (motor overheating), see section 7.4                                                           |
| 15    | Error location                                               |                           | 01               | see section 7.4                                                                                      |
| 16,17 | Warning word bit-coded = 120-WRN from drive controller       | Manufacturer-             | 00,00            | No warning active , see section 4.3 and 7.4                                                          |
| 18,19 | 1st error word drive controller bit-coded                    |                           | 12,01            | Bit 0,9,12 set (see section 4.2 "Bit-<br>coded error word")                                          |
| 20,21 | 2nd error word drive controller bit-coded (currently unused) |                           | 00               |                                                                                                    |
| 1)    | ·                                                            |                           | •                | •                                                                                                    |

<sup>1)</sup> Evaluated by the PROFIBUS Masters and available for reference in the PROFIBUS Master documentation.

<sup>2)</sup> Dependent on module

Table 4.1 Diagnostic data

#### 4.1 Communication status

The communication status relates only to communication between the CM-DPV1 and the drive controller (byte 10 from the diagnostic data).

|                             | Bit                 | Function                                                                                                    |
|-----------------------------|---------------------|----------------------------------------------------------------------------------------------------|
| CDD CDA                     | 7                   | Bus off Status                                                                                                    |
|                             | 6                   | Error Warning Status                                                                                                    |
|                             | 35                  | Reserved                                                                                                    |
|                             | 02                  | "last error code" value => 0 No Error                                                                                                    |
|                             |                     | 1 Stuff Error                                                                                                    |
|                             |                     | 2 Form Error                                                                                                    |
|                             |                     | 3 Ack Error                                                                                                    |
|                             |                     | 4 Bit1 Error                                                                                                    |
|                             |                     | 5 Bit0 Error                                                                                                    |
|                             |                     | 6 CRC Error                                                                                                    |
| 4.2 Bit-coded error<br>word | The "bi<br>location | t-coded error word" is formed from the error number and the error<br>n of the drive unit (bytes 18 and 19 from the diagnostic data).                                                                                                    |
| CDA                         | Note:               | The "bit-coded error word" only works correctly on the basis<br>of a fully planned and programmed plant system. The error<br>word is responsible for errors which occur during the lifetime<br>of the system, resulting in <b>user-friendly servicing for plant</b><br><b>manufacturers</b> . |

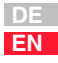

The errors in the drive unit which occur during programming and project planning can be rectified by reference to section 7.4.

| Bit | Meaning                                   | Error rectification                                                                                                    |
|-----|-------------------------------------------|----------------------------------------------------------------------------------------------------|
| 0   | General error                             | General error, servo is in fault state                                                                                                    |
| 1   | Call Service Center                       | If you have checked all the causes of error listed, carry out<br>a mains reset. If this does not rectify the error: ascertain a)<br>the error number, error number the error location number<br>and c) the software version and contact your Service<br>Center. |
| 2   | No ENPO                                   | Set ENPO                                                                                                    |
| 3   | Activation (controller,<br>PLC program)   | The activation of the PLC does not match the parameter setting of the controller. There may be an error in the PLC program.                                                                                                    |
| 4   | Parameter setting<br>(Para,Verf,Progr.)   | Error in device parameter setting (active data set,<br>parameter setting, positioning data, sequence program).<br>Reset the device and its parameters.                                                                                                    |
| 5   | Limit switches<br>(hardware/software)     | Check software and hardware limit switches                                                                                                    |
| 6   | Check mains voltage                       | Check mains voltage                                                                                                    |
| 7   | Controller overload                       | Reduce electrical overload of controller                                                                                                    |
| 8   | Controller overheating                    | Reduce ambient temperature of controller                                                                                                    |
| 9   | Reduce mechanical<br>load, clear blockage | Reduce mechanical load, clear blockage                                                                                                    |
| 10  | Error external                            | Rectify error in external device, check installation                                                                                                    |
| 11  | Encoder / cable                           | Encoder or cable faulty, check installation                                                                                                    |
| 12  | Motor / cable / wiring                    | Motor or cable faulty, check installation                                                                                                    |
| 13  | Bus error / Module 1/2                    | Check bus/module supply voltage, check mounting, replace module                                                                                                    |
| 14  | vacant                                    |                                                                                                    |
| 15  | vacant                                    |                                                                                                    |

Table 4.3

Diagnosis error word CDA3000 (bytes 18,19)

### 4.3 Bit-coded warning messages

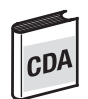

#### **Bit-coded warning messages**

| Bit in data byte<br>16, 17 | Hex value | Function                                                                                        |  |
|----------------------------|-----------|-------------------------------------------------------------------------------------------------|--|
| 0                          | 0001 h    | Warning message when heat sink temperature has<br>exceeded value in parameter 500-WLTI          |  |
| 1                          | 0002 h    | Warning message when interior temperature has<br>exceeded value in parameter 501-WLTD           |  |
| 2                          | 0004 h    | Warning message when motor temperature has<br>exceeded value in parameter 502-WLTM              |  |
| 3                          | 0008 h    | Warning message when DC-link voltage has exceeded value in parameter 504-WLOV                   |  |
| 4                          | 0010 h    | Warning message when DC-link voltage has fallen below value in parameter 503-WLUV               |  |
| 5                          | 0020 h    | Warning message when output frequency has exceeded value in parameter 505-WLF                   |  |
| 6                          | 0040 h    | Warning message when apparent current has exceeded value in parameter 506-WLIS                  |  |
| 7                          | 0080 h    | Warning message when I <sup>2*</sup> t integrator of device is active                           |  |
| 8                          | 0100 h    | Warning message from slave when reference value from master is faulty in Master/Slave operation |  |
| 9                          | 0200 h    | Warning message when lxt integrator of motor is active                                          |  |
| 10 - 15                    |           | Reserved                                                                                        |  |

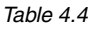

Note:

Warning messages (byte 16, 17; corresponds to status word: Warnings parameter 120-WRN in subject area \_50WA)

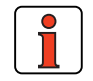

Several warning messages may be delivered at one time.

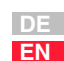

2

3

4

5

6

A

Ы

2

# 3

4

EN

# 5 Process data PZD

| 5.1   | Selection of process data word5-3                  |
|-------|----------------------------------------------------|
| 5.2   | Process data, general5-4                           |
| 5.3   | EasyDrive Modes5-5                                 |
| 5.4   | EasyDrive Basic5-5                                 |
| 5.4.1 | "PZD EasyDrive Basic" control word5-6              |
| 5.4.2 | "PZD EasyDrive Basic" status word5-7               |
| 5.4.3 | "PZD EasyDrive Basic" reference5-8                 |
| 5.4.4 | "PZD EasyDrive Basic" actual value                 |
| 5.5   | EasyDrive DirectPos(+)5-10                         |
| 5.5.1 | "PZD EasyDrive DirectPos(+)" startup sequence 5-10 |
| 5.5.2 | "PZD EasyDrive DirectPos(+)" control word5-11      |
| 5.5.3 | "PZD EasyDrive DirectPos(+)" status word5-12       |
| 5.5.4 | "PZD EasyDrive DirectPos(+)" reference5-13         |
| 5.5.5 | "PZD EasyDrive DirectPos(+)" actual value5-13      |
| 5.6   | PZD EasyDrive ProgPos5-14                          |
| 5.6.1 | "ProgPos" startup sequence5-14                     |
| 5.6.2 | "PZD EasyDrive ProgPos" control word5-15           |
| 5.6.3 | "PZD EasyDrive ProgPos" status word5-16            |
| 5.6.4 | Transfer ProgPos variable H985-18                  |
| 5.6.5 | "PZD EasyDrive ProgPos" actual value5-18           |

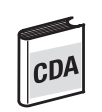

CDD

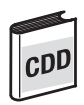

CD

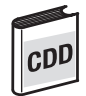

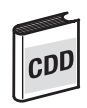

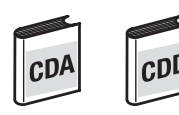

| 5.7   | EasyDrive TablePos5-19                         |
|-------|------------------------------------------------|
| 5.7.1 | "PZD EasyDrive TablePos" startup sequence 5-19 |
| 5.7.2 | "PZD EasyDrive TablePos" control word          |
| 5.7.3 | "PZD EasyDrive TablePos" status word5-21       |
| 5.7.4 | "PZD EasyDrive TablePos" actual value          |
| 5.8   | EasyDriveSyncPos5-22                           |
| 5.8.1 | "PZD EasyDrive SyncPos" startup sequence 5-22  |
| 5.8.2 | "PZD EasyDrive SyncPos" control word5-23       |
| 5.8.3 | "PZD EasyDrive SyncPos" status word5-24        |
| 5.8.4 | "PZD EasyDrive SyncPos" actual value5-25       |
| 5.9   | ProfiDrive Mode5-26                            |
| 5.9.1 | State machine ProfiDrive5-26                   |
| 5.9.2 | "PZD ProfiDrive x/x" control word5-28          |
| 5.9.3 | "PZD ProfiDrive x/x" status word5-29           |
| 5.9.4 | "PZD ProfiDrive x/ x" reference5-30            |
| 5.9.5 | "PZD ProfiDrive x/ x" actual value5-30         |

The CDA3000 and CDD3000 drive controllers offer preset drive solutions

to which the appropriate process data word is allocated in the following

5.1 Selection of process data word

CDA

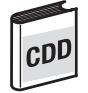

| Preset solution*                                                                                                    | Appropriate<br>process data word                  |
|----------------------------------------------------------------------------------------------------|---------------------------------------------------|
| CDA3000                                                                                                    |                                                   |
| BUS_1: Field bus operation, control and reference via bus<br>BUS_2: Field bus operation, manual mode with analog reference<br>BUS_3: Field bus operation, manual mode with analog reference, limit<br>switches                                      | PZD EasyDrive Basic                               |
|                                                                                                    |                                                   |
| CDD3000                                                                                                    |                                                   |
| SCB_2: Speed control, +/-10V reference, control via field bus<br>SCB_3: Speed control, fixed speeds, control via field bus<br>SCB_4: Speed control, pulse input, control via field bus<br>SCB_5: Speed control, reference and control via field bus | PZD EasyDrive Basic                               |
| PCB_2: Positioning, reference and control via field bus                                                                                                    | EasyDrive DirectPos<br>or EasyDrive<br>DirectPos+ |
| PCB_4: Positioning, fully programmable, control via field bus                                                                                                    | EasyDrive ProgPos                                 |
| PCB_3: Positioning, fixed positions, control via field bus                                                                                                    | EasyDrive TablePos                                |
| PCB 1: Electronic gearing, control via field bus                                                                                                    | EasyDrive SyncPos                                 |

\*Selected by initial commissioning - see CDA3000 and CDD3000 Operation Manuals.

EN

**5.2 Process data, general** The PROFIBUS-DP logically subdivides its telegram into "identifiers". An identifier stands for a virtual I/O module. It contains information on the data length (1..16 bytes or word) and consistency. The identifiers are defined offline with the configuration tool of the PROFIBUS Master.

PROFIBUS communication is only initiated when:

- at least one identifier (PKW.. or PZD...) is configured;
- PKW identifier ("PKW parameter data") is configured only once;
- PZD identifier (e.g.: "PZD EasyDrive Basic") is configured only once.

The **process data channel (PZD)** of the PROFIBUS protocol contains the functions: Control; Accept status; Reference input; and Display actual values.

The process data area may be configured differently, although "PZD EasyDrive Basic" is the simplest configuration for CDA3000/CDD3000 velocity mode (see section 5.3).

For the CDD3000 in positioning mode the "PZD EasyDrive DirectPos" setting is the simplest configuration.

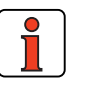

CD

| Note: | All data transfers are executed in Motorola format. Consistent |
|-------|----------------------------------------------------------------|
|       | data transfer must be ensured.                                 |
|       | In the Simatic S7 from Siemens, PROFIBUS communication         |
|       | of PZD and PKW is only possible via SFC14&SFC15 with a         |
|       | data length of 4 words (EasyDrive DirectPos+ = 5 words).       |

2

3

5

6

EN

5.3 **EasyDrive** Control and reference input in EasyDrive mode is the simplest way of Modes operating the drive system via the PROFIBUS. The telegram structure is tailored to the operation mode selected in the drive system. For the CDA3000 the preset process data object is "PZD EasyDrive Basic". For the CDD3000 "PCB\_2 = Positioning, control and reference via field bus" mode the "PZD Easydrive DirectPos(+)" process data object is CD provided. 5.4 **EasyDrive Basic** Control and reference input in EasyDrive mode is the simplest way of operating the drive system via the PROFIBUS. The telegram structure is tailored to the "preset solutions" selected in the drive system. See section 5.1 "Selection of process data word".

#### 5.4.1 "PZD EasyDrive Basic" control word

| PZD ProfiDrive x/x |   |   |   |
|--------------------|---|---|---|
| 1-Control          | 2 | 3 | 4 |

5.4.1 "PZD EasyDrive | Functions of the bits of the PZD1 control word:

| Bit no.                                         | Function                                                   |                                                                                                    |  |  |  |
|-------------------------------------------------|------------------------------------------------------------|----------------------------------------------------------------------------------------------------|--|--|--|
| 0                                               | 1 = Start if                                               | ENPO set                                                                                                    |  |  |  |
| 1                                               | 1 = Inverts                                                | 1 = Inverts the preceding sign of the reference value                                                                                                    |  |  |  |
| 2                                               | 1 = Activat                                                | e emergency stop                                                                                                    |  |  |  |
| 3                                               | 1 = Trigger                                                | r ext. error in device                                                                                                    |  |  |  |
| 4                                               | Bit 0                                                      | Binary selection of a table reference.                                                                                                    |  |  |  |
| 5                                               | Bit 1                                                      | where parameter RSSL1 = (8) FFTB on CDA                                                                                                    |  |  |  |
| 6                                               | Bit 2                                                      | where parameter RSSL1 = $(7)$ RFIX on CDD/C1C                                                                                                    |  |  |  |
| 7                                               | 0->1 = Re                                                  | set current device error                                                                                                    |  |  |  |
| 8 <sup>1)</sup>                                 | 0 = Charactering 1 = Charactering 1                        | teristic data set 1, where parameter $CDSSL = (6) OPTN2$<br>teristic data set 2, where parameter $CDSSL = (6) OPTN2$                                                                                                    |  |  |  |
| 9 <sup>1)</sup>                                 | Bit 0                                                      | Binary selection of the active user data set, where parameter                                                                                                    |  |  |  |
| 10 <sup>1)</sup>                                | Bit 1                                                      | UDSSL = (4) OPTN2                                                                                                    |  |  |  |
| 11                                              |                                                            |                                                                                                    |  |  |  |
| 12 <sup>2)</sup>                                | 1 = Output                                                 | 1 = Output OSD03 is active, where parameter FOS01 =OPTN2                                                                                                    |  |  |  |
| 13                                              | 1 = Output                                                 | OSD02 is active, where parameter FOS02 = OPTN2                                                                                                    |  |  |  |
| 14                                              | 1 = Output                                                 | 1 = Output OSD01 is active, where parameter FOS01 =OPTN2                                                                                                    |  |  |  |
| 15                                              | 1 = Output                                                 | OSD00 is active, where parameter FOS00 =0PTN2                                                                                                    |  |  |  |
| <sup>1)</sup> Only CD/<br><sup>2)</sup> Only CD | A3000<br>D3000                                             |                                                                                                    |  |  |  |
| Table 4.5                                       | 5 PZ                                                       | D1 control word                                                                                                    |  |  |  |
| Note:                                           | Contro<br>hardw<br>unit is<br>- (X2/2<br>- (X2/7<br>If the | oller enable ( <b>ENPO</b> ): With control via PROFIBUS the<br>vare enable via the control terminal ENPO on the dri<br>required.<br>3) on CDA3000<br>7) on CDD3000<br>ENPO is inactive the motor runs down uncontrolled. |  |  |  |
|                                                 |                                                            |                                                                                                    |  |  |  |
| Note:                                           | Paran<br>data s                                            | heter $597$ -RFO = (0) OFF in the BUS_x application<br>hets. As a result, current is only applied to the motor a                                                                                                    |  |  |  |

### 5.4.2 "PZD EasyDrive Basic" status word

| PZD EasyDrive Basic |   |   |   |  |  |  |  |
|---------------------|---|---|---|--|--|--|--|
| 1-Status            | 2 | 3 | 4 |  |  |  |  |

The functions of the bits of the PZD1 status word are listed in the following table:

| Bit no.                | Function                               |   |
|------------------------|----------------------------------------|---|
| 0                      | 1 = General error                      |   |
| 1                      | 1 = CAN status word: System Start      |   |
| 2                      | 1 = Reference reached                  |   |
| 3                      | 1 = Reference limited by FMIN or FMAX  |   |
| 4                      | 1 = Power stage active                 |   |
| 5                      | 1 = Speed 0                            |   |
| 6                      | 1 = Emergency stop active              |   |
| 7                      | 1 = Ready to start                     |   |
| 8                      | Status of input ENPO (hardware enable) |   |
| 9                      | Status of output OSD00                 |   |
| 10                     | Status of output OSD01                 | I |
| 11 <sup>1)</sup>       | Status of input ISD04                  |   |
| 12                     | Status of input ISD03                  |   |
| 13                     | Status of input ISD02                  |   |
| 14                     | Status of input ISD01                  |   |
| 15                     | Status of input ISD00                  |   |
| <sup>1)</sup> Only CD[ | 03000                                  |   |
|                        |                                        |   |

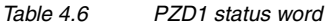

A

#### 5.4.3 "PZD EasyDrive Basic" reference

| PZD EasyDrive Basic |                      |                     |   |  |  |  |  |
|---------------------|----------------------|---------------------|---|--|--|--|--|
| 1                   | 2-Refer-<br>enceHigh | 3-Refer-<br>enceLow | 4 |  |  |  |  |

The reference value is transmitted via the PZD2+3.

| PZD2 ref                         | erence High                         | PZD3 reference Low               |                      |  |  |
|----------------------------------|-------------------------------------|----------------------------------|----------------------|--|--|
| 2 <sup>15</sup>                  | <sup>5</sup> 2 <sup>0</sup>         | 2 <sup>-1</sup> 2 <sup>-16</sup> |                      |  |  |
| High Word<br>High Byte           | n Word High Word<br>n Byte Low Byte |                                  | Low Word<br>Low Byte |  |  |
| Example:*<br>00 h<br>0000 0000 b | 32 h<br>0011 0010 b                 | C0 h<br>1100 000 b               | 00 h<br>0000 0000 b  |  |  |

Table 4.7 Reference

\* Example: 0032,0003 h = 50,75 d

The reference is transferred on the CDA3000 to parameter 288-FOPT2 and ROPT2 on the CDD3000 in data format Int32Q16, i.e. the value range is from 32767,999 to +32768,999 (High Word = pre-decimal place, Low Word = post-decimal place).

The data formats used in the drive unit are listed in appendix A.2.

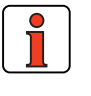

Note:

CD/

Parameter 597-RFO = (0) OFF in the BUS\_x application data sets. As a result, current is only applied to the motor at reference values > 0 Hz.

**Important note:** Before changing the content of parameter RF0, refer to the notes presented in the Application CDA3000 Application Manual: "\_59DP-Driving profile generator".

#### 5.4.4 "PZD EasyDrive Basic" actual value

| PZD EasyDrive Basic |                  |                 |   |  |  |  |  |  |
|---------------------|------------------|-----------------|---|--|--|--|--|--|
| 1                   | 2-Actual<br>High | 3-Actual<br>Low | 4 |  |  |  |  |  |

The actual value is transmitted via the PZD2+3.

| PZD2 actu                        | al value High               | PZD3 actual value Low            |                      |  |  |  |
|----------------------------------|-----------------------------|----------------------------------|----------------------|--|--|--|
| 2 <sup>15</sup>                  | <sup>5</sup> 2 <sup>0</sup> | 2 <sup>-1</sup> 2 <sup>-16</sup> |                      |  |  |  |
| High Word<br>High Byte           | High Word<br>Low Byte       | Low Word<br>High Byte            | Low Word<br>Low Byte |  |  |  |
| Example:*<br>00 h<br>0000 0000 b | 32 h<br>0011 0010 b         | 80 h<br>1000 0000 b              | 00 h<br>0000 0000 b  |  |  |  |

Table 4.8 Actual

\* Example: 0032,8000 h = 50,5 d

The data format of the actual value is Int32Q16, i.e. the value range is from 32767,999 to +32768,999 (High Word = pre-decimal place, Low Word = post-decimal place).

The data formats used in the drive unit are listed in appendix A.2.

EN

### 5.5 EasyDrive DirectPos(+)

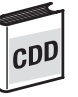

### 5.5.1 "PZD EasyDrive DirectPos(+)" startup sequence

| PZD EasyDrive DirektPos(+) |   |   |   |   |  |  |
|----------------------------|---|---|---|---|--|--|
| 1                          | 2 | 3 | 4 | 5 |  |  |

For the CDD3000 "PCB\_2 = Positioning, control and reference via field bus" mode the "PZD Easydrive DirectPos(+)" process data object is provided.

The "PZD Easydrive DirectPos" and "PZD Easydrive DirectPos+" process data objects differ in that "DirectPos+" additionally has a PZD5. The PZD5 is responsible for transferring the maximum velocity value.

| PLC-<br>Control A/<br>Status E | PZD1<br>EasyDrive | PZD2<br>DirectPos | PZD3+4<br>Position          | PZD5<br>Velocity* | Comment                                          |
|--------------------------------|-------------------|-------------------|-----------------------------|-------------------|--------------------------------------------------|
| E                              | 0426h             | 0000h             | Actual position             |                   | ENPO not yet set                                 |
| E                              | X7A6h             | 0000h             | Actual position             |                   | ENPO set                                         |
| A                              | 0001h             | 0000h             |                             |                   | Start loop control                               |
| E                              | X7B6h             | 0000h             | Actual position             |                   | Control enabled                                  |
| Referencing                    |                   |                   |                             |                   |                                                  |
| E                              | X7B6h             | 0000h             | Actual position             |                   | Control enabled                                  |
| А                              | 0001h             | 0200h             |                             |                   | Start referencing                                |
| E                              | X392h             | 0400h             | Actual position             |                   | Reference cam search                             |
| E                              | X7B6h             | 0100h             | Actual position             |                   | Referencing completed                            |
| Execute driv                   | ing job           |                   |                             |                   |                                                  |
| E                              | X7B6h             | 0100h             | Actual position             |                   | Referencing completed                            |
| A                              | 0001h             | 0100h             | xxxx1000h                   |                   | Driving profile generator<br>and target position |
| E                              | X7B6h             | 0300h             | Actual position             |                   | Driving profile generator<br>enabled             |
| A                              | 0001h             | 0300h             | xxxx1000h                   |                   | Execute driving job                              |
| E                              | X392h             | 0700h             | Actual position             |                   | Driving job in progress                          |
| E                              | X7B6h             | 0300h             | Actual position (xxxx1000h) |                   | Target position reached                          |

\* PZD EasyDrive DirectPos+ only

### 5.5.2 "PZD EasyDrive DirectPos(+)" control word

| PZD EasyDriveDirektPos(+) |   |   |   |   |  |  |  |
|---------------------------|---|---|---|---|--|--|--|
| 1                         | 2 | 3 | 4 | 5 |  |  |  |
|                           |   |   |   | _ |  |  |  |

| f | and the second second sec |
|---|----------------------------------------------------------------------------------------------------|
|   | CDD                                                                                                    |
| U |                                                                                                    |

Functions of the bits of the PZD1 and PZD2 control word:

| Bit no. | Function<br>PZD1 control word                              | Function<br>PZD2 control word                                                            |
|---------|------------------------------------------------------------|------------------------------------------------------------------------------------------|
| 0       | 1 = Start if ENPO set                                      | -                                                                                        |
| 1       | -                                                          | -                                                                                        |
| 2       | 1 = Activate emergency stop                                | -                                                                                        |
| 3       | 1 = Trigger ext. error in device                           | -                                                                                        |
| 4       | -                                                          | -                                                                                        |
| 5       | -                                                          | -                                                                                        |
| 6       | -                                                          | -                                                                                        |
| 7       | 0->1 = Reset current device error                          | -                                                                                        |
| 8       | -                                                          | 0= Activate reference run generator and jog mode<br>1 = Enable driving profile generator |
| 9       | -                                                          | 0->1 = Execute driving job** / Execute<br>reference run                                  |
| 10      | -                                                          | Driving job activation***                                                                |
| 11      | -                                                          | 0 = Feed hold* active                                                                    |
| 12      | 1 = Output OSD03 is active,<br>where parameter FOS03=0PTN2 | 0= Absolute positioning<br>1= Relative positioning                                       |
| 13      | 1 = Output OSD02 is active,<br>where parameter FOS02=0PTN2 | 1= Activate velocity mode ****                                                           |
| 14      | 1 = Output OSD01 is active,<br>where parameter FOS01=0PTN2 | 1= Jog +                                                                                 |
| 15      | 1 = Output OSD00 is active,<br>where parameter FOS00=0PTN2 | 1= Jog -                                                                                 |

Table 4.91.0 PZD1 and PZD2 control word

- \* Feed hold: Feed hold controls processing of the driving profile generator. When the feed hold bit is not set (PZD2 bit11=1), the current positioning command is interrupted, the drive brakes on the braking ramp down to a standstill.
- \*\* Execute driving job: With a Low-High edge at bit 9 the driving job is set valid. The timing of the execution is defined by bit 10, "Driving job activation".
- \*\*\*Driving job activation: Bit 10 = 0 The current driving job is executed as soon as any possible older driving job has reached its target position. Bit 10 = 1 Driving job is executed immediately. The driving jobs still in progress are not completed.
- \*\*\*\*Velocity mode: The drive can be moved in an endless loop by way of a velocity mode. The velocity is transferred with parameter OISMX (for parameter transfer see section 6 "Parameter data PKW/DPV1").

5

6

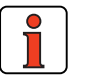

Note:

Controller enable (ENPO): With control via PROFIBUS the hardware enable via the control terminal ENPO (X2/7) on the drive unit is required. If the ENPO is inactive the motor runs down uncontrolled.

#### 5.5.3 "PZD EasyDrive DirectPos(+)" status word

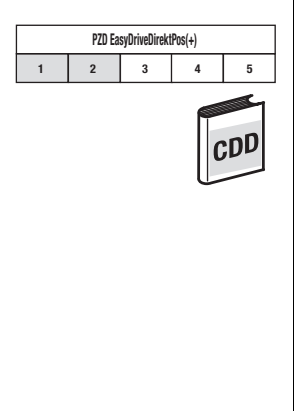

| The fu  | nctions  | of the | bits of | the | PZD1 | and | PZD2 | status | word | are | listed | in the | ; |
|---------|----------|--------|---------|-----|------|-----|------|--------|------|-----|--------|--------|---|
| followi | ng table | :      |         |     |      |     |      |        |      |     |        |        |   |
|         | -        |        |         |     |      |     |      |        |      |     |        |        |   |
|         |          |        |         |     |      |     |      |        |      |     |        |        |   |

| Bit<br>no. | Function of PZD1 status word                  | PZD2 status word                      |
|------------|-----------------------------------------------|---------------------------------------|
| 0          | 1 = General error                             | -                                     |
| 1          | Always =1                                     | -                                     |
| 2          | 1 = Reference reached (position)              | -                                     |
| 3          | 1 = Reference limit reached                   | -                                     |
| 4          | 1 = Power stage active                        | -                                     |
| 5          | 1 = Speed 0                                   | -                                     |
| 6          | 1 = Emergency stop active                     | -                                     |
| 7          | 1 = Ready to start and control<br>initialized | -                                     |
| 8          | Status of input ENPO (hardware enable)        | 1= Reference point defined            |
| 9          | Status of output OSD00                        | 1 = Driving profile generator enabled |
| 10         | Status of output OSD01                        | 1 = Driving job being executed        |
| 11         | Status of input ISD04                         | -                                     |
| 12         | Status of input ISD03                         | 0 = Feed hold set                     |
| 13         | Status of input ISD02                         | -                                     |
| 14         | Status of input ISD01                         | -                                     |
| 15         | Status of input ISD00                         | 1 = Lag distance active               |

Table 4.10 PZD1 and PZD2 status word

| ocity |  |
|-------|--|
|       |  |

EN

### 5.5.4 "PZD EasyDrive DirectPos(+)" reference

| PZD EasyDriveDirektPos(+) |   |   |   |   |  |
|---------------------------|---|---|---|---|--|
| 1                         | 2 | 3 | 4 | 5 |  |

The target input is transferred via the PZD3+4, with DirectPos+ the velo reference is transferred via PDZ5.

| PZD3<br>Target High*                |                       | PZD4<br>Target Low*            |                      | PZD5<br>Reference ve           | locity**            |
|-------------------------------------|-----------------------|--------------------------------|----------------------|--------------------------------|---------------------|
| 2 <sup>31</sup> 2 <sup>17</sup>     |                       | 2 <sup>16</sup> 2 <sup>0</sup> |                      | 2 <sup>16</sup> 2 <sup>0</sup> |                     |
| High Word<br>High Byte              | High Word<br>Low Byte | Low Word<br>High Byte          | Low Word<br>Low Byte | High Byte                      | Low Byte            |
| Example: ***<br>00 h<br>0000 0000 b | 32 h<br>0011 0010 b   | C0 h<br>1100 000 b             | 00 h<br>0000 0000 b  | 01 h<br>0000 001 b             | 00 h<br>0000 0000 b |

Table 4.11 Reference

\*\*PZD EasyDrive DirectPos+ only

- \* The reference values (target and velocity) are transferred in application units see Application Manual section 4. The target in increments is set by the CDD3000 in parameter 561-OIREF. The maximum velocity in incr/ms is entered in parameter 562-OISMX.
- \*\*\*Example: A target of 0032C000h=3325952d is set with a maximum velocity of 0100h=256d.

### 5.5.5 "PZD EasyDrive DirectPos(+)" actual value

| PZD EasyDriveDirektPos(+) |   |   |   |   |  |
|---------------------------|---|---|---|---|--|
| 1                         | 2 | 3 | 4 | 5 |  |

The actual position is transferred via the PZD3+4, with DirectPos+ the actual velocity is transferred via PDZ5.

| PZD3<br>Actual positio              | n High*               | PZD4<br>Actual position Low*   |                      | PZD5<br>Actual velocity**      |                     |
|-------------------------------------|-----------------------|--------------------------------|----------------------|--------------------------------|---------------------|
| 2 <sup>31</sup> 2 <sup>17</sup>     |                       | 2 <sup>16</sup> 2 <sup>0</sup> |                      | 2 <sup>16</sup> 2 <sup>0</sup> |                     |
| High Word<br>High Byte              | High Word<br>Low Byte | Low Word<br>High Byte          | Low Word<br>Low Byte | High Byte                      | Low Byte            |
| Example: ***<br>00 h<br>0000 0000 b | 32 h<br>0011 0010 b   | 80 h<br>1000 000 b             | 00 h<br>0000 0000 b  | 01 h<br>0000 001 b             | 00 h<br>0000 0000 b |

Table 4.12 Actual

\*\*PZD EasyDrive DirectPos+ only

\* The actual position and velocity are transferred in application units - see Application Manual section 4.

\*\*\*Example: The drive is at the actual position 00328000h=3309568d moving at the velocity 0100h=256d.

#### 5.6 PZD EasyDrive ProgPos

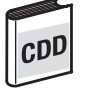

For the CDD3000 "PCB\_2 = Positioning, fully programmable, control and reference via field bus" mode the "PZD Easydrive ProgPos" process data object is provided. In this mode a sequence program must be installed in the CDD3000 for positioning to be executed. See "CDD3000 Application Manual"

The controller's sequence program is started and stopped by way of the bus system.

#### 5.6.1 "ProgPos" startup sequence

| PZD Easy Drive ProgPos |   |   |   |  |  |
|------------------------|---|---|---|--|--|
| 1                      | 2 | 3 | 4 |  |  |

| PLC<br>Control A/<br>Status E | PZD1<br>EasyDrive | PZD2<br>ProgPos | PZD3            | Comment                    |
|-------------------------------|-------------------|-----------------|-----------------|----------------------------|
| E                             | 0422h             | 0000h           | Actual position | ENPO not yet set           |
| E                             | X7A2h             | 0000h           | Actual position | ENPO set                   |
| Α                             | 0001h             | 0000h           |                 | Start loop control         |
| E                             | X7B6h             | 0000h           | Actual position | Control enabled            |
| Referencing                   |                   |                 |                 |                            |
| E                             | X7B6h             | 0000h           | Actual position | Control enabled            |
| A                             | 0001h             | 0200h           |                 | Start referencing          |
| E                             | X392h             | 0000h           | Actual position | Reference cam search       |
| E                             | X7B2h             | 0100h           | Actual position | Referencing completed      |
| Start sequen                  | ce program        |                 |                 |                            |
| E                             | X7B2h             | 0100h           | Actual position | Referencing completed      |
| A                             | 0001h             | 0100h           |                 | Automatic                  |
| E                             | X7B2h             | 0300h           | Actual position | Automatic set              |
| A                             | 0001h             | 0300h           |                 | Start sequence program     |
| E                             | X7B2h             | 0700h           | Actual position | Start sequence program set |
|                               |                   |                 |                 | ·                          |

#### 5.6.2 "PZD EasyDrive ProaPos" control word

| PZD EasyDrive ProgPos |   |   |   |  |  |  |
|-----------------------|---|---|---|--|--|--|
| 1                     | 2 | 3 | 4 |  |  |  |

Functions of the bits of the PZD1 and PZD2 control word:

| Bit no. | Function of PZD1 control word                              | PZD2 control word                                                        |  |
|---------|------------------------------------------------------------|--------------------------------------------------------------------------|--|
| 0       | 1 = Start if ENPO set                                      | 1= POMER[90] <sup>1</sup> =1                                             |  |
| 1       | -                                                          | 1= POMER[91] <sup>1</sup> =1                                             |  |
| 2       | 1 = Activate emergency stop                                | 1= POMER[92] <sup>1</sup> =1                                             |  |
| 3       | 1 = Trigger ext. error in device                           | 1= POMER[93] <sup>1</sup> =1                                             |  |
| 4       | -                                                          | 1= POMER[94] <sup>1</sup> =1                                             |  |
| 5       | -                                                          | 1= POMER[95] <sup>1</sup> =1                                             |  |
| 6       | -                                                          | 1= POMER[96] <sup>1</sup> =1                                             |  |
| 7       | 0->1 = Reset current device error                          | 1= POMER[97] <sup>1</sup> =1                                             |  |
| 8       | -                                                          | 0= Activate manual mode*<br>1 = Enable automatic mode*                   |  |
| 9       | -                                                          | $0 \rightarrow 1 = $ Start sequence program <sup>**</sup> if bit $8 = 1$ |  |
|         |                                                            | $0 \rightarrow 1 =$ Execute reference run*** if bit $8 = 0$              |  |
| 10      | -                                                          | 0 = Update**** set                                                       |  |
| 11      | -                                                          | 0 = Feed hold***** set                                                   |  |
| 12      | 1 = Output OSD03 is active, where<br>parameter FOS03=0PTN2 | -                                                                        |  |
| 13      | 1 = Output OSD02 is active, where parameter FOS02=0PTN2    | -                                                                        |  |
| 14      | 1 = Output OSD01 is active, with<br>parameter FOS01=0PTN2  | 1 = Jog + ; where bit $0 = 0$                                            |  |
| 15      | 1 = Output OSD00 is active, where parameter FOS00=0PTN2    | 1 = Jog - ; where bit $0 = 0$                                            |  |

Table 4.13 PZD1 and PZD2 control word

<sup>1</sup> POMER[xx]: Flag parameters in CDD3000. Used to transfer information into and out of the sequence program.

The following terms are described in more detail in the Application Manual, section 4.

- \* Manual mode / Automatic mode: In manual mode the control location of ProgPos is switched to the "Referencing and jog" manual mode functions. In automatic mode the control location is switched to ProgPos, so the axis can be moved by way of the sequence program. As soon as the sequence program\*\* is started.
- \*\* Sequence program: The sequence program is stored on the controller and is started by way of a Low-High edge at PZD2 bit 9, if bit 8 =1 (automatic mode).
- \*\*\*\* Referencing: The reference run is started by way of a Low-High edge at bit 9 PZD2, if bit 8 = 0 (manual mode).
- \*\*\*\* Update: The update controls processing of the lines in the sequence program. If update is not set (PZD2 bit 10 = 1) the program sequence is aborted.

Note:

\*\*\*\*\* Feed hold: Feed hold controls processing of the driving profile generator. When the feed hold bit is not set (PZD2 bit11=1), the current positioning command is interrupted, the drive brakes on the braking ramp down to a standstill.

Controller enable (ENPO): With control via PROFIBUS the hardware enable via the control terminal ENPO (X2/7) on the drive unit is required. If the ENPO is inactive the motor runs down uncontrolled.

### 5.6.3 "PZD EasyDrive ProgPos" status word

| PZD EasyDrive ProgPos |   |   |   |  |  |
|-----------------------|---|---|---|--|--|
| 1                     | 2 | 3 | 4 |  |  |

Functions of the bits of the PZD1 and PZD2 status word:

| Bit no. | Function of PZD1 status word                  | PZD2 status word                                     |
|---------|-----------------------------------------------|------------------------------------------------------|
| 0       | 1 = General error                             | 1= POMER[80] <sup>1</sup> =1                         |
| 1       | Always =1                                     | 1= POMER[81] <sup>1</sup> =1                         |
| 2       | 1 = Reference reached<br>(position)           | 1= POMER[82] <sup>1</sup> =1                         |
| 3       | 1 = Reference limit reached                   | 1= POMER[83] <sup>1</sup> =1                         |
| 4       | 1 = Power stage active                        | 1= POMER[84] <sup>1</sup> =1                         |
| 5       | 1 = Speed 0                                   | 1= POMER[85] <sup>1</sup> =1                         |
| 6       | 1 = Emergency stop active                     | 1= POMER[86] <sup>1</sup> =1                         |
| 7       | 1 = Ready to start and control<br>initialized | 1= POMER[87] <sup>1</sup> =1                         |
| 8       | Status of input ENPO (hardware enable)        | Reference point is defined***                        |
| 9       | Status of output OSD00                        | 0= Manual mode* active<br>1 = Automatic mode* active |
| 10      | Status of output OSD01                        | 1 = Sequence program** active                        |
| 11      | Status of input ISD04                         | -                                                    |
| 12      | Status of input ISD03                         | 0 = Feed hold***** set                               |
| 13      | Status of input ISD02                         | 0 = Update**** set                                   |
| 14      | Status of input ISD01                         | 1= Synchronism (electronic gearing) activated        |
| 15      | Status of input ISD00                         | 1= Lag distance (PODMX)                              |

Table 4.14 PZD1 and PZD2 status word

<sup>1</sup> POMER[xx]: Flag parameters in CDD3000. Used to transfer information into and out of the sequence program to the PLC.

The following terms are described in more detail in the Application Manual, section 4.

- \* Manual mode / Automatic mode: In manual mode the control location of ProgPos is switched to the "Referencing and jog" manual mode functions. In automatic mode the control location is switched to ProgPos, so the drive can be moved by way of the sequence program. As soon as the sequence program\*\* is started.
- \*\* Sequence program: The sequence program is started in the controller when the PZD2 bit 10 is set.
- \*\*\* Reference point defined: As soon as referencing is complete PZD2 bit 8 is set.
- \*\*\*\* Update: The update controls processing of the lines in the sequence program. If update is not set (PZD2 bit 13 = 1) the program sequence is aborted.
- \*\*\*\*\* Feed hold: Feed hold controls processing of the driving profile generator. When the feed hold bit is not set (PZD2 bit12=1), the current positioning command is interrupted, the drive brakes on the braking ramp down to a standstill.

5-17

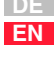

#### 5 Process data PZD

### 5.6.4 Transfer ProgPos variable H98

| PZD Easy Drive ProgPos |   |   |   |
|------------------------|---|---|---|
| 1                      | 2 | 3 | 4 |

Parameter POVAR[98](ProgPosVariable) is transferred via PZD3+4,

| PZD3-                               |                     | PZD4-                          |                     |
|-------------------------------------|---------------------|--------------------------------|---------------------|
| POVAR[98] High                      |                     | POVAR[98] Low                  |                     |
| 2 <sup>31</sup> 2 <sup>17</sup>     |                     | 2 <sup>16</sup> 2 <sup>0</sup> |                     |
| High Word                           | High Word           | Low Word                       | Low Word            |
| High Byte                           | Low Byte            | High Byte                      | Low Byte            |
| Example: ***<br>00 h<br>0000 0000 b | 32 h<br>0011 0010 b | C0 h<br>1100 000 b             | 00 h<br>0000 0000 b |

Table 4.15Transfer ProgPos variable H98

### 5.6.5 "PZD EasyDrive ProgPos" actual value

| PZD EasyDrive ProgPos |   |   |   |
|-----------------------|---|---|---|
| 1                     | 2 | 3 | 4 |

The actual value is transmitted via PZD3+4.

| PZD3 actual position High*          |                       | PZD4 actual position Low*      |                      |
|-------------------------------------|-----------------------|--------------------------------|----------------------|
| 2 <sup>31</sup> 2 <sup>17</sup>     |                       | 2 <sup>16</sup> 2 <sup>0</sup> |                      |
| High Word<br>High Byte              | High Word<br>Low Byte | Low Word<br>High Byte          | Low Word<br>Low Byte |
| Example: ***<br>00 h<br>0000 0000 b | 32 h<br>0011 0010 b   | 80 h<br>1000 000 b             | 00 h<br>0000 0000 b  |

Table 4.16 Actual

\* The actual position and velocity are transferred in application units - see Application Manual section 4.

\*\*\*Example: The drive is at the actual position 00328000h=3309568d.

#### 5 Process data PZD

#### 5.7 EasyDrive TablePos

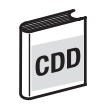

5.7.1 "PZD EasyDrive TablePos" startup sequence

| PZD EasyDriveTablePos |   |   |   |
|-----------------------|---|---|---|
| 1                     | 2 | 3 | 4 |

The "PZD Easy Drive Table Pos" process data object is only intended for CDD3000.

EN

6

| PLC<br>Control A/<br>Status E | PZD1<br>EasyDrive | PZD2<br>TablePos | PZD3+4<br>Position                 | Comment                                                 |
|-------------------------------|-------------------|------------------|------------------------------------|---------------------------------------------------------|
| E                             | 0426h             | 0000h            | Actual position                    | ENPO not yet set                                        |
| E                             | X7A6h             | 0000h            | Actual position                    | ENPO set                                                |
| А                             | 0001h             | 0000h            |                                    | Start loop control                                      |
| E                             | X7B6h             | 0000h            | Actual position                    | Control enabled                                         |
| Referencing                   |                   |                  |                                    |                                                         |
| E                             | X7B6h             | 0000h            | Actual position                    | Control enabled                                         |
| А                             | 0001h             | 0200h            |                                    | Start referencing                                       |
| E                             | X392h             | 0400h            | Actual position                    | Reference cam search                                    |
| E                             | X7B6h             | 0100h            | Actual position                    | Referencing completed                                   |
| Execute driv                  | ing job           |                  |                                    |                                                         |
| E                             | X7B6h             | 0100h            | Actual position                    | Referencing completed                                   |
| A                             | 0001h             | 0101h            |                                    | Driving profile generator and<br>driving set 1 selected |
| E                             | X7B6h             | 0300h            | Actual position                    | Driving profile generator enabled                       |
| А                             | 0001h             | 0301h            |                                    | Execute driving set 1                                   |
| E                             | X392h             | 0701h            | Actual position                    | Driving set 1 in progress                               |
| E                             | X7B6h             | 0301h            | Actual position<br>(driving set 1) | Target position reached                                 |
|                               |                   |                  |                                    |                                                         |

#### 5.7.2 "PZD EasyDrive TablePos" control word

| PZD Easy Drive TablePos |   |   |   |
|-------------------------|---|---|---|
| 1                       | 2 | 3 | 4 |

Functions of the bits of the PZD1 and PZD2 control word:

| Bit no. | Function of PZD1 control word                              | PZD2 control word                                                                           |
|---------|------------------------------------------------------------|---------------------------------------------------------------------------------------------|
| 0       | 1 = Start if ENPO set                                      | Table index 0                                                                               |
| 1       | -                                                          | Table index 1                                                                               |
| 2       | 1 = Activate emergency stop                                | Table index 2                                                                               |
| 3       | 1 = Trigger ext. error in device                           | Table index 3                                                                               |
| 4       | -                                                          | Table index 4                                                                               |
| 5       | -                                                          | -                                                                                           |
| 6       | -                                                          | -                                                                                           |
| 7       | 0->1 = Reset current device<br>error                       | -                                                                                           |
| 8       | -                                                          | 0= Activate reference run generator and jog<br>mode<br>1 = Enable driving profile generator |
| 9       | -                                                          | 0->1 = Execute driving job** / Execute reference<br>run                                     |
| 10      | -                                                          | Driving job activation***                                                                   |
| 11      | -                                                          | 0 = Feed hold* active                                                                       |
| 12      | 1 = Output OSD03 is active,<br>where parameter FOS03=0PTN2 | -                                                                                           |
| 13      | 1 = Output OSD02 is active,<br>where parameter FOS02=0PTN2 | -                                                                                           |
| 14      | 1 = Output OSD01 is active, with<br>parameter FOS01=0PTN2  | 1= Jog +                                                                                    |
| 15      | 1 = Output OSD00 is active,<br>where parameter F0S00=0PTN2 | 1= Jog -                                                                                    |

Table 4.17 PZD1 and PZD2 control word

- \* Feed hold: Feed hold controls processing of the driving profile generator. When the feed hold bit is not set (PZD2 bit11=1), the current positioning command is interrupted, the drive brakes on the braking ramp down to a standstill.
- \*\*)Execute driving job: With a Low-High edge at bit 9 the driving job is set valid. The timing of its execution is defined by bit 10, "Driving job activation".
- \*\*\*) Driving job activation Bit 10 = 0 The current driving job is executed as soon as any possible older driving job has reached its target position. Bit 10 = 1 Driving job is executed immediately. The driving jobs still in progress are not completed.

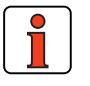

Note:

Controller enable (ENPO): With control via PROFIBUS the hardware enable via the control terminal ENPO (X2/7) on the drive unit is required. If the ENPO is inactive the motor runs down uncontrolled.

#### 5.7.3 "PZD EasyDrive TablePos" status word

| PZD EasyDriveTablePos |   |   |   |
|-----------------------|---|---|---|
| 1                     | 2 | 3 | 4 |

The functions of the bits of the PZD1 and PZD2 status word are listed in the following table:

| Bit no. | Function of PZD1 status word               | PZD2 status word                      |
|---------|--------------------------------------------|---------------------------------------|
| 0       | 1 = General error                          | Current table index 0                 |
| 1       | Always =1                                  | Current table index 1                 |
| 2       | 1 = Reference reached (position)           | Current table index 2                 |
| 3       | 1 = Reference limit reached                | Current table index 3                 |
| 4       | 1 = Power stage active                     | Current table index 4                 |
| 5       | 1 = Speed 0                                | -                                     |
| 6       | 1 = Emergency stop active                  | -                                     |
| 7       | 1 = Ready to start and control initialized | -                                     |
| 8       | Status of input ENPO (hardware enable)     | 1 = Reference point defined           |
| 9       | Status of output OSD00                     | 1 = Driving profile generator enabled |
| 10      | Status of output OSD01                     | 1 = Driving job being executed        |
| 11      | Status of input ISD04                      | -                                     |
| 12      | Status of input ISD03                      | 0 = Feed hold set                     |
| 13      | Status of input ISD02                      | -                                     |
| 14      | Status of input ISD01                      | -                                     |
| 15      | Status of input ISD00                      | 1 = Lag distance active               |

#### Table 4.18 PZD1 and PZD2 status word

### 5.7.4 "PZD EasyDrive TablePos" actual value

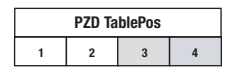

The actual value is transmitted via PZD3+4.

| PZD3 actual position High*          |                       | PZD4 actual position Low*      |                      |
|-------------------------------------|-----------------------|--------------------------------|----------------------|
| 2 <sup>31</sup> 2 <sup>17</sup>     |                       | 2 <sup>16</sup> 2 <sup>0</sup> |                      |
| High Word<br>High Byte              | High Word<br>Low Byte | Low Word<br>High Byte          | Low Word<br>Low Byte |
| Example: ***<br>00 h<br>0000 0000 b | 32 h<br>0011 0010 b   | 80 h<br>1000 000 b             | 00 h<br>0000 0000 b  |

#### Table 4.19 Actual

\* The actual position is transferred in applications units - see Application Manual.

\*\*\*Example: The drive is at the actual position 00328000h=3309568d.

5

2

3

#### 5.8 EasyDriveSyncPos

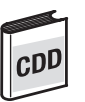

The "PZD EasyDriveSyncPos" process data object is only intended for CDD3000. The following description of the EasyDrive SyncPos is provisional, as the "preset solution" was not implemented at the time of going to press.

### 5.8.1 "PZD EasyDrive SyncPos" startup sequence

| PZD EasyDrive SyncPos |   |   |   |
|-----------------------|---|---|---|
| 1                     | 2 | 3 | 4 |

| PLC<br>Control A/<br>Status E | PZD1<br>EasyDrive | PZD2<br>SyncPos | PZD3+4<br>Position | Comment               |
|-------------------------------|-------------------|-----------------|--------------------|-----------------------|
| E                             | 0422h             | 0000h           | Actual position    | ENPO not yet set      |
| E                             | X7A2h             | 0000h           | Actual position    | ENPO set              |
| A                             | 0001h             | 0000h           |                    | Start loop control    |
| E                             | X7B2h             | 0000h           | Actual position    | Control enabled       |
| Referencing                   |                   |                 |                    |                       |
| E                             | X7B6h             | 0000h           | Actual position    | Control enabled       |
| A                             | 0001h             | 0200h           |                    | Start referencing     |
| E                             | X392h             | 0400h           | Actual position    | Reference cam search  |
| E                             | X7B6h             | 0100h           | Actual position    | Referencing completed |
| Execute drivi                 | ng job            |                 |                    |                       |
| E                             | X7B6h             | 0100h           | Actual position    | Referencing completed |
| A                             | 0001h             | 0100h           |                    | Enable synchronism    |
| E                             | X7B6h             | 0300h           | Actual position    | Synchronism enabled   |
| A                             | 0001h             | 0300h           |                    | Engage drive          |
| E                             | X392h             | 0700h           | Actual position    | Drive engaged         |
|                               |                   |                 |                    |                       |

### 5.8.2 "PZD EasyDrive SyncPos"

| PZE | ) EasyDr | ive Sync | Pos |  |
|-----|----------|----------|-----|--|
| 1   | 2        | 3        | 4   |  |
|     |          |          |     |  |
|     |          |          |     |  |
|     |          |          |     |  |
|     |          |          |     |  |
|     |          |          |     |  |
|     |          |          |     |  |
|     |          |          |     |  |
|     |          |          |     |  |
|     |          |          |     |  |
|     |          |          |     |  |
|     |          |          |     |  |
|     |          |          |     |  |
|     |          |          |     |  |
|     |          |          |     |  |
|     |          |          |     |  |
|     |          |          |     |  |
|     |          |          |     |  |

Functions of the bits of the PZD1 and PZD2 control word:

| Bit no. | PZD1<br>control word                                       | PZD2<br>control word                                                                                 |   |
|---------|------------------------------------------------------------|----------------------------------------------------------------------------------------------------|---|
| 0       | 1 = Start if ENPO set                                      |                                                                                                    |   |
| 1       | Always =1                                                  | -                                                                                                    |   |
| 2       | 1 = Activate emergency stop                                | -                                                                                                    | 1 |
| 3       | 1 = Trigger ext. error in device                           | -                                                                                                    |   |
| 4       | -                                                          | -                                                                                                    |   |
| 5       | -                                                          | -                                                                                                    |   |
| 6       | -                                                          | -                                                                                                    |   |
| 7       | 0->1 = Reset current device error                          | -                                                                                                    |   |
| 8       | -                                                          | <ul> <li>0 = Reference run generator and jog<br/>Activate</li> <li>1 = Enable synchronism</li> </ul> | Ì |
| 9       | -                                                          | 1 = Engage if bit 8=1                                                                                |   |
|         |                                                            | 1 = Execute reference run if bit $8 = 0$                                                             | 1 |
| 10      | -                                                          | -                                                                                                    |   |
| 11      | -                                                          | -                                                                                                    |   |
| 12      | 1 = Output OSD03 is active, where<br>parameter F0S03=0PTN2 | Register offset +*                                                                                   |   |
| 13      | 1 = Output OSD02 is active, where<br>parameter FOS02=0PTN2 | Register offset -*                                                                                   |   |
| 14      | 1 = Output OSD01 is active, with<br>parameter FOS01=0PTN2  | 1 = Jog +  if bit  8 = 0                                                                             |   |
| 15      | 1 = Output OSD00 is active, where<br>parameter FOS00=0PTN2 | 1 = Jog- if bit  8 = 0                                                                               |   |

Table 4.20 PZD1 and PZD2 control word

\* For a more detailed description of the register offset function refer to the Application Manual, section 4.

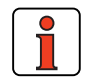

**Note:** Controller enable (**ENPO**): With control via PROFIBUS the **hardware enable** via the control terminal ENPO (X2/7) on the drive unit is required. If the ENPO is inactive the motor runs down uncontrolled.

5-23

### 5.8.3 "PZD EasyDrive SyncPos" status word

| PZD EasyDrive SyncPos |   |   |   |
|-----------------------|---|---|---|
| 1                     | 2 | 3 | 4 |

The functions of the bits of the PZD1 and PZD2 status word are listed in the following table:

| Bit no. | PZD1<br>status word                        | PZD2<br>status word         |
|---------|--------------------------------------------|-----------------------------|
| 0       | 1 = General error                          | -                           |
| 1       | Always =1                                  | -                           |
| 2       | 1 = Reference reached                      | -                           |
| 3       | 1 = Reference limit reached                | -                           |
| 4       | 1 = Power stage active                     | -                           |
| 5       | 1 = Speed $0$                              | -                           |
| 6       | 1 = Emergency stop active                  | -                           |
| 7       | 1 = Ready to start and control initialized | -                           |
| 8       | Status of input ENPO (hardware enable)     | 1= Reference point defined* |
| 9       | Status of output OSD00                     | 1 = Synchronism enabled     |
| 10      | Status of output OSD01                     | 1 = Drive engaged           |
| 11      | Status of input ISD04                      | -                           |
| 12      | Status of input ISD03                      | -                           |
| 13      | Status of input ISD02                      | -                           |
| 14      | Status of input ISD01                      | -                           |
| 15      | Status of input ISD00                      | 1 = Lag distance active     |

Table 4.21 PZD1 and PZD2 status word

\*Reference point defined: As soon as referencing is complete PZD2 bit 8 is set.

### 5.8.4 "PZD EasyDrive SyncPos" actual value

| PZD EasyDrive SyncPos |   |   |   |
|-----------------------|---|---|---|
| 1                     | 2 | 3 | 4 |

The actual value is transmitted via PZD3+4.

| PZD3-<br>Actual position            | High*                 | PZD4-<br>Actual position Low*  |                      |
|-------------------------------------|-----------------------|--------------------------------|----------------------|
| 2 <sup>31</sup> 2 <sup>17</sup>     |                       | 2 <sup>16</sup> 2 <sup>0</sup> |                      |
| High Word High<br>Byte              | High Word Low<br>Byte | Low Word High<br>Byte          | Low Word Low<br>Byte |
| Example: ***<br>00 h<br>0000 0000 b | 32 h<br>0011 0010 b   | 80 h<br>1000 000 b             | 00 h<br>0000 0000 b  |

Table 4.22 Actual

\* For more information on transferring the actual position refer to the Application Manual.

\*\*\*Example: The drive is at the actual position 00328000h=3309568d.

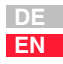

#### 5.9 ProfiDrive Mode

In the case of "PZD ProfiDrive x/x" the content of the protocol is based on the ProfiDrive profile and so the PLC program is usable across-the-board for all drive manufacturers who support ProfiDrive.

The ProfiDrive profile specifies a state machine for activation of the drive units. This state machine is worked through by the internal state machine of the drive unit.

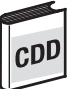

The positioning modes of the CDD3000 are only supported in the EasyDrive Mode, see section 5.3 "EasyDrive Modes".

### 5.9.1 State machine ProfiDrive

| PZD ProfiDrive x/x |  |  |  |  |
|--------------------|--|--|--|--|
| 1 2 3 4            |  |  |  |  |

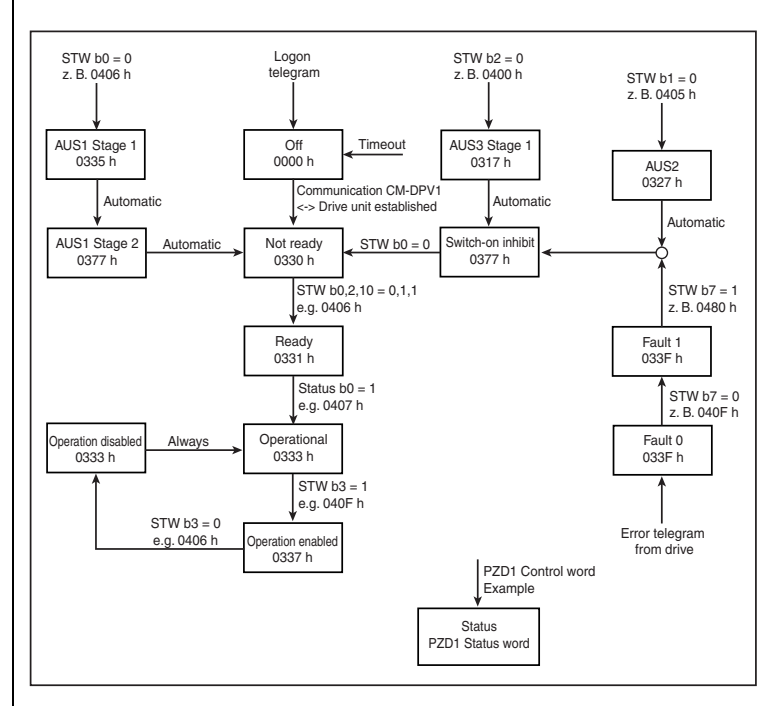

Figure 5.1 ProfiDrive state machine

| Control word<br>(Hex) | Status word<br>appearing (Hex) | State reached      | Comments               |
|-----------------------|--------------------------------|--------------------|------------------------|
| 0400                  | 0317                           | Switch-on inhibit  | after power-on         |
| 0406                  | 0331                           | Ready for power-up |                        |
| 0407                  | 0333                           | Ready to start     |                        |
| 040F                  | 0337                           | Operation enabled  | Reference can be input |

Table 4.23

Example sequence, ProfiDrive state machine

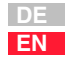

#### 5.9.2 "PZD ProfiDrive x/x" control word

| PZD ProfiDrive x/x |   |   |   |
|--------------------|---|---|---|
| 1-Control          | 2 | 3 | 4 |

The functions of the bits of the PZD1 control word are listed in the following table:

| Bit   | Function                                                       |                   |  |
|-------|----------------------------------------------------------------|-------------------|--|
|       | = 1                                                            | = 0               |  |
| 0     | ON                                                             | 0FF 1             |  |
| 1     | Operating condition                                            | 0FF 2             |  |
| 2     | Operating condition                                            | 0FF 3             |  |
| 3     | Enable operation                                               | Disable operation |  |
| 4     |                                                                |                   |  |
| 5     |                                                                |                   |  |
| 6     |                                                                |                   |  |
| 7     | Acknowledge error                                              | No Meaning        |  |
| 8     |                                                                |                   |  |
| 9     |                                                                |                   |  |
| 10    | Control of automation unit (must be set for open-loop control) | No control        |  |
| 11-15 |                                                                |                   |  |

#### Table 4.24 PZD1 control word

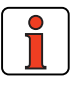

Note:

Note:

CD/

**Bit 10** must be set to permit the control to be passed to the PLC and the control word to be passed on to the drive unit.

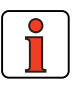

Note: Controller enable (ENPO): With control via PROFIBUS the hardware enable via the control terminal ENPO (X2/8) on the CDA3000 is required. This control signal is high-active. When this control signal is removed the motor runs out freely. Refer also to the description in the CDA3000 Application Manual.

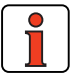

Parameter 597-RFO = (0) OFF in the BUS\_x application data sets. As a result, current is only applied to the motor at reference values > 0 Hz.

**Important note:** Before changing the content of parameter RF0, refer to the notes presented in the Application CDA3000 Application Manual: "\_59DP-Driving profile generator".

#### 5.9.3 "PZD ProfiDrive x/x" status word

| PZD ProfiDrive x/x |   |   |   |  |
|--------------------|---|---|---|--|
| 1-Status           | 2 | 3 | 4 |  |

The functions of the bits of the PZD1 status word are listed in the following table:

| Bit   | Function              |
|-------|-----------------------|
| 0     | 1 = Ready to start    |
| 1     | 1 = Ready to start    |
| 2     | 1 = Operation enabled |
| 3     | 1 = Fault             |
| 4     | 1 = No OFF 2          |
| 5     | 1 = No OFF 3          |
| 6     | 1 = Switch-on inhibit |
| 7     |                       |
| 8     |                       |
| 9     | 1 = Control required  |
| 10    |                       |
| 11-15 |                       |

Table 4.25 PZD1 status word

2

3

#### 5.9.4 "PZD ProfiDrive x/ x" reference

| PZD ProfiDrive x/x |                      |                     |   |  |  |  |
|--------------------|----------------------|---------------------|---|--|--|--|
| 1                  | 2-Refer-<br>enceHigh | 3-Refer-<br>enceLow | 4 |  |  |  |

The reference is transmitted via the PZD2+3, in speed controlled mode (SFC and FOR) directly in revolutions on the motor shaft.

|                                              | PZD2 reference High                     | PZD3 reference Low               |  |  |  |
|----------------------------------------------|-----------------------------------------|----------------------------------|--|--|--|
|                                              | 2 <sup>15</sup> 2 <sup>0</sup>          | 2 <sup>-1</sup> 2 <sup>-16</sup> |  |  |  |
| ProfiDrive 16/16                             | 16-bit reference frequency<br>(Int16Q0) | Not used                         |  |  |  |
| ProfiDrive 32/32                             | 32-bit reference frequency (Int32Q16)   |                                  |  |  |  |
| ProfiDrive 32/2x16                           | 32-bit reference frequency (Int32Q16)   |                                  |  |  |  |
| Table 4.26     Reference transfer via PZD2+3 |                                         |                                  |  |  |  |

Note: The data formats used in the drive unit are listed in appendix A.2.

#### 5.9.5 "PZD ProfiDrive x/ x" actual value

PZD ProfiDrive x/x 1 2-Actual A-Actual Low 4 The actual value\* is transmitted via the PZD2+3.

|                    | PZD2 actual value High                                                  | PZD3 actual value Low                                              |  |
|--------------------|-------------------------------------------------------------------------|--------------------------------------------------------------------|--|
| ProfiDrive 16/16   | 2 <sup>15</sup> 2 <sup>0</sup><br>16-bit actual frequency<br>(Int16Q0)* | Not used                                                           |  |
| ProfiDrive 32/32   | 2 <sup>15</sup> 2 <sup>0</sup>                                          | 2 <sup>-1</sup> 2 <sup>-16</sup>                                   |  |
|                    | 32-bit actual frequency (Int32Q16)*                                     |                                                                    |  |
| ProfiDrive 32/2x16 | 2 <sup>15</sup> 2 <sup>0</sup><br>16-bit actual frequency<br>(Int16Q0)* | 2 <sup>15</sup> 2 <sup>0</sup><br>16-bit actual torque (Int16Q0)** |  |

Table 4.27Actual value via PZD2+3

\* In speed controlled mode (SFC and FOR) directly in revolutions on the motor shaft \*\* Only in controlled mode

Note: The data formats used in the drive unit are listed in appendix A.2.
2

3

### 6 Parameter data PKW/DPV1

| 6.1   | Introduction, parameter data PKW/DPV16-2       |
|-------|------------------------------------------------|
| 6.2   | Job ID for control of parameter transfer6-3    |
| 6.2.1 | Parameter number index6-4                      |
| 6.2.2 | Parameter value6-5                             |
| 6.3   | Parameter data transfer in DPV1 data blocks6-6 |

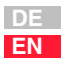

### 6.1 Introduction, parameter data PKW/DPV1

The parameter channel PKW (not to be confused with parameter setting of the CM-DPV1) is used to transfer parameters into the drive unit and to read parameters from the drive unit. A parameter job is always cyclical, and the process data too are transferred cyclically.

The DPV1 data block transfer is an acyclic data transfer of parameter values, and is described in section 6.3.

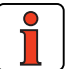

| All data are transferred in Motorola format. Consistent data |
|--------------------------------------------------------------|
| transfer must be ensured.                                    |
| In the Simatic S7 from Siemens, PROFIBUS communication       |
| of PZD and PKW is only possible via SFC14&SFC15 with a       |
| data length of 4 words (EasyDrive DirectPos+ = 5 words).     |
|                                                              |

If in the hardware configurator of the control "PKW parameter data" is selected for parameter transfer, parameters in the controller can be polled and written in parallel with the open-loop control functionality.

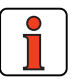

**Note:** Some parameters of the drive unit are only initialized after the drive is restarted; see Application Manual of drive unit.

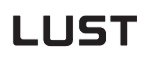

### 6.2 Job ID for control of parameter transfer

| PKW Parameter data |     |     |   |   |                |
|--------------------|-----|-----|---|---|----------------|
|                    | 1   |     | 2 | 3 | 4-Value<br>Low |
| AK                 | SPM | PNU |   |   | Error no.      |

In the job ID the mode of parameter transfer is entered (request, write, error in transmission etc. ...).

The value of the job ID is dependent on the transfer direction (PROFIBUS Master <=> CM-DPV1):

| PKW1 (bits 15-12)- AK = Job ID |                           |   |                            |      |                                                                                                    |
|--------------------------------|---------------------------|---|----------------------------|------|----------------------------------------------------------------------------------------------------|
| Job: PR<br>=>                  | OFIBUS Master<br>•CM-DPV1 |   | Reply: CM-DPV1 =>          | > PR | OFIBUS Master                                                                                            |
| Job value                      |                           |   | Positive<br>(successful)   |      | Negative<br>(not successful)                                                                             |
| 0                              | No job                    | 0 | No reply                   | 7    | Job not executable                                                                                       |
| 6                              | Read parameter            | 5 | Parameter is read          |      | (error number see<br>Table 5.2)                                                                          |
| 8                              | Write parameter           | 5 | Parameter trans-<br>ferred | 8    | No operator control<br>priority for PKW inter-<br>face (cause: no drive<br>unit connected to<br>CM-DPV1) |

Table 5.1 Job and reply IDs

If the parameter access is faulty, reply ID 7 is signaled. The error number is displayed in  $\mathsf{PKW4}.$ 

| Value | Description                          |
|-------|--------------------------------------|
| 0     | Impermissible parameter numbers      |
| 1     | Parameter value not changeable       |
| 2     | Upper or lower limit value infringed |
| 3     | Faulty parameter number index        |
| 18    | Unknown job ID                       |
| 19    | Value not readable                   |

Table 5.2

Note:

PKW4 error numbers in reply ID = 7

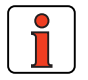

The spontaneous message SPM (bit 11) is not supported.

EN

## 6.2.1 Parameter number index

A parameter is selected by its parameter number and the index. The parameter numbers from 1 to 999 are reserved for the drive controller (see Application Manual). The parameters with numbers greater than 1000 are parameters of the CM-DPV1; see Table 5.4.

| PKW Parameter data |     |     |       |   |   |
|--------------------|-----|-----|-------|---|---|
| 1                  |     |     | 2-IND | 3 | 4 |
| AK                 | SPM | PNU |       |   |   |

| PKW1 (bit 10-0)-F | arameter number | PKW2 (bit 8-15) index                     |
|-------------------|-----------------|-------------------------------------------|
| High Bits         | Low Byte        | Index for field parameter transfer (byte) |
|                   |                 |                                           |

Table 5.3 Parameter number index

The parameter transfer is executed as a field parameter transfer. Consequently, for parameters with only one field (al standard parameters) index = 0 must be set.

| Parameter<br>no. | Value range | Data format | Default values               | Explanation                                                                | Parameter setting |
|------------------|-------------|-------------|------------------------------|----------------------------------------------------------------------------|-------------------|
| 1000             | 2           | U16         | 2 = 500 KBaud                | Baud rate of communication between<br>CM-DPV1 and drive unit               | Read-only         |
| 1001             | 0-4000h     | U16         | 4000h                        | Scaling value (byte 11 + 12 of param-<br>eter-setting data, see Chapter 3) | Writable          |
| 1002             | 0,1         | U16         | 1                            | Warning message active (byte 10 of parameter-setting data, see Chapter 3)  | Writable          |
| 1003             | 0-126       | U16         | See Installation section 2.2 | PROFIBUS address of CM-DPV1                                                | Read-only         |

Table 5.4Parameters of the CM-DPV1

### 6.2.2 Parameter value

The parameter values are transferred in the parameter data PKW3 and PKW4.

The parameter value is always returned with the correct preceding sign as a 32-bit variable, regardless of the parameter data format.

|    | PKW Parameter data |     |   |                 |                |
|----|--------------------|-----|---|-----------------|----------------|
|    | 1                  |     | 2 | 3-Value<br>High | 4-Value<br>Low |
| AK | SPM                | PNU |   |                 |                |

| Typical parameter<br>Data formats             | PKW3 parameter value<br>High Word | PKW4 parameter value<br>Low Word      |
|-----------------------------------------------|-----------------------------------|---------------------------------------|
| USIGN8/INT8<br>USIGN16/INT16<br>USIGN32/INT32 | 2 <sup>31</sup> 2 <sup>16</sup>   | 2 <sup>15</sup> 2 <sup>0</sup>        |
| INT32Q16                                      | 2 <sup>15</sup> 2 <sup>0</sup>    | 2 <sup>-1</sup> 2 <sup>16</sup>       |
| FIXPOINT16                                    | 00 h                              | 2 <sup>15</sup> 2 <sup>0</sup> x 0.05 |
| FL0AT32                                       | IEEE                              | format                                |
| ERR_STRUC                                     | Operating hours                   | Error location / error number         |

Table 5.5 Typic

Typical parameter data formats

All data formats used in the drive unit are listed in appendix A.2.

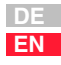

6.3 Parameter data this section was not available at the time of going to press. transfer in DPV1 data blocks

H

#### 2

## 3

4

### 7 Error rectification

| 7.1 | Fault response7-2                         |
|-----|-------------------------------------------|
| 7.2 | Service strategy – drive not running7-3   |
| 7.3 | LED status display on the CM-DPV17-4      |
| 7.4 | Bus error message of CDA30007-5           |
| 7.5 | Acknowledgment of error messages7-6       |
| 7.6 | Overview of all CDA3000 error messages7-7 |
| 7.7 | Overview of all CDD3000 error messages7-8 |

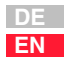

## **7.1 Fault response** In the event of an error in the CM-DPV1, all drive units are set to emergency stop (precondition: communication between CM-DPV1 and drive unit is operational).

Errors in the bus system and errors originating from the drive unit are delivered to the PROFIBUS Master by means of the error numbers and locations via the diagnostic message from the slave (see section 4).

If the bus system is not correctly configured, the error is signaled as a flash code on LEDs H4 and H5 (see section 7.3).

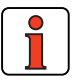

Note:

Faults involving causes other than the bus system (e.g.: PLC program, drive unit) must be rectified using the Application Manual:

#### Notes on error handling in the drive unit

**Error location:** In the KEYPAD the error (1) and - to localize the error - the error location (2) are shown at the top left of the display. In the DRIVEMANAGER in case of error a window appears showing the possible cause of the error and a remedy.

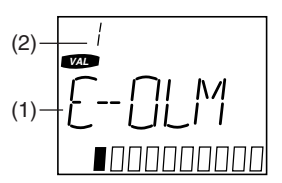

**Error memory:** The last four error messages are stored in the device in parameters 95-ERR1 to 98-ERR4.

The error message **E-OFF** (power failure) is only entered in the error memory in the event of brief power failures (the device does not shut down completely before the power is restored).

**Warning message:** If the parameter setting for response to an error is a warning message (WRN), the device indicates the warning by way of an appropriately parameterized digital output (e.g.: 242-FOS02 = WARN). No other device response occurs. Safety-related errors cannot be set as warnings in the parameters.

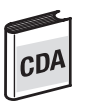

The "Warning" error response (0) must not be confused with the parameterizable warning messages shown in parameter 120-WARN.

#### 7 Error rectification

### LUST

#### 7.2 Service strategy - drive not running This flowchart serves to reveal and eliminate fundamental faults in communication.

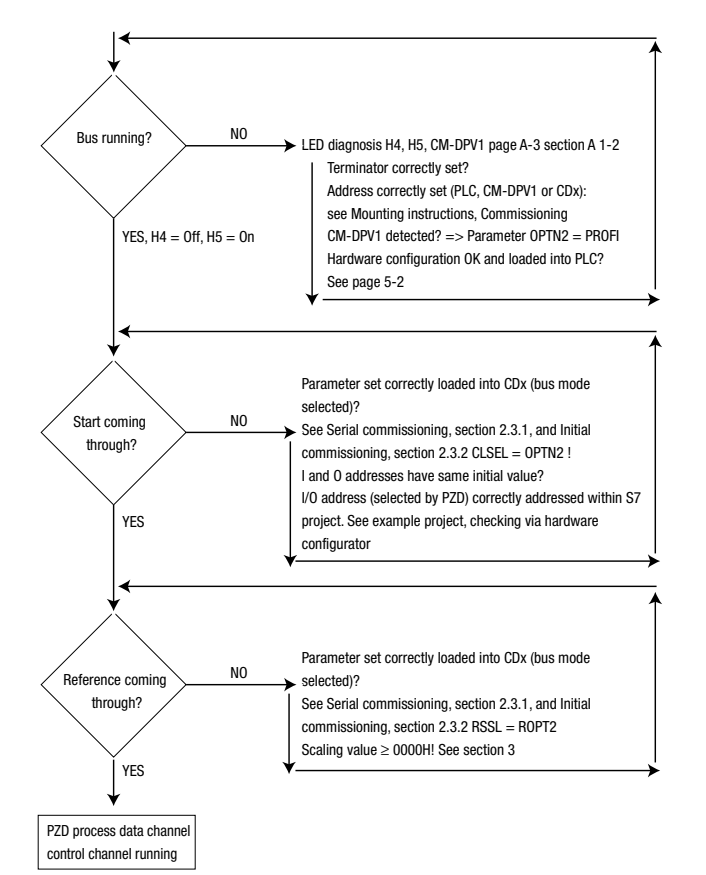

•

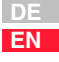

### 7.3 LED status display on the CM-DPV1

| Red LED<br>H4 | Green LED<br>H5                                            | CM-DPV1 status                                                                                                    |  |  |  |
|---------------|------------------------------------------------------------|----------------------------------------------------------------------------------------------------|--|--|--|
| O             | О                                                          | 24V supply to drive unit missing or drive unit is off. 24V supply to CM-DPV1 missing.                                                                                                    |  |  |  |
| 0             | •                                                          | Started and communicating without error                                                                                                    |  |  |  |
| •             | \\$®1                                                      | PROFIBUS address of CM-DPV1 is less than 1 or greater than 126.<br>This error message is generated, for example, when 'address 0' is<br>set both in the CDA (PBADR=0) and on the rotary switches (see<br>also section 2).                                                                      |  |  |  |
| •             | &≉ <sub>2</sub>                                            | No communication between CM-DPV1 and drive unit possible, PROFIBUS communication is restarted as a result <sup>1)</sup> .                                                                                                    |  |  |  |
|               | xdx                                                        | No PROFIBUS communication possible with PROFIBUS Master.<br>There is communication with the drive unit. The PROFIBUS cable<br>may be faulty or not plugged in, or the hardware configuration<br>may be faulty (see section 2.4) or an incorrect GSD file is being<br>used (correct: LUST0564). |  |  |  |
| •             | ₩¥<br>₩                                                    | PROFIBUS communication is only initiated when at least one iden-<br>tifier (PKW or PZD) has been configured.<br>The PKW identifier ("PKW parameter data") may be configured<br>only once.<br>The PZD identifier (e.g.: "PZD EasyDrive Basic") may be config-<br>ured only once.                |  |  |  |
| •             | \\$\$4                                                     | Collective error message from H5 = $ \mathfrak{B}_2 + \mathfrak{B}_3 $                                                                                                    |  |  |  |
| •             | 0<br>•                                                     | Internal error in communication module                                                                                                    |  |  |  |
| Key: 🔾 LEI    | II<br>Key: ◯ LED off ● LED on      ⊕n LED flashing n times |                                                                                                    |  |  |  |

Table 7.1 LED status display on CM-DPV1

1) PROFIBUS communication continues if communication between the CM-DPV1 and the drive unit was running previously.

7.4

## Bus error<br/>message of<br/>CDA3000Faults in the or<br/>word. The CM<br/>ing from the d

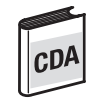

Faults in the drive unit are signaled by way of the fault bit of the status word. The CM-DPV1 then sets the diagnosis request bit. Errors originating from the drive unit are delivered to the PROFIBUS Master by means of the error numbers and locations via the diagnostic message from the slave (see section 4).

### Errors connected with the CM-DPV1

| Bus                                                                                                    | DM/KP | Error<br>location<br>no. | Error cause                                                  | Possible remedy                                                                                                    | Response<br>no.                                |                                                                                                    |
|----------------------------------------------------------------------------------------------------|-------|--------------------------|--------------------------------------------------------------|----------------------------------------------------------------------------------------------------|------------------------------------------------|----------------------------------------------------------------------------------------------------|
|                                                                                                    |       | 170                      | Error in module at option slot 2                             | Check module and identifier                                                                                                    |                                                |                                                                                                    |
| 16                                                                                                    | E-OP2 | 171                      | Error at option slot 2: BUS-OFF state detected.              | Check contacting of module. If the error still<br>occurs after switching off and back on again,<br>the device or the module is faulty.<br>The error may also be caused by an external<br>PROFIBUS. |                                                |                                                                                                    |
|                                                                                                    |       | 172                      | Error at option slot 2: Transmit protocol could not be sent. | Check contacting of module. If the error still<br>occurs after switching off and back on again,<br>the device or the module is faulty.<br>Check supply voltage (24V) to CM-DPV1.                   | STOP *                                         |                                                                                                    |
|                                                                                                    |       | -                        |                                                              | 173                                                                                                    | Error at option slot 2: Module not responding. | Check contacting of module. If the error still occurs after switching off and back on again, the device or the module is faulty.<br>PROFIBUS address = 0 or $>126$ . |
| * The error response is programmable (see Application Manual). The factory set default response is STOP, i.e. disable power stage. |       |                          |                                                              |                                                                                                    |                                                |                                                                                                    |

Table 7.2 CDA3000 errors

EN

#### 7 Error rectification

### LUST

#### 7.5 Acknowledgment of error messages

- "PZD EasyDrive": by setting the ERROR\_RESET bit in the control word (bit 7 = 1 Low-High edge);
- ProfiDrive X/X control word: by change of state: "Acknowledge error rectified" (bit 7 = 1 Low-High edge);
- via the KEYPAD200 (see KEYPAD200 instructions);
- via control terminals (only with appropriate parameter setting see CDA3000 Application Manual, section "\_21ID-Digital inputs");
- via the hardware enable ENPO: by resetting the ENPO signal or
- by switching the supply voltage off and back on.
- by writing the value 1 to parameter 74-ERES by way of the control unit or bus. The entry is automatically deleted.

Following an error reset the state machine of the device (EasyDrive or DriveCom) resumes the same state as after power-up. That means the control must be restarted.

### 7.6 Overview of all CDA3000 error messages

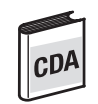

| Error no. | o. Error Description |                                                     |
|-----------|----------------------|-----------------------------------------------------|
| 1         | E-CPU                | Hardware or software error                          |
| 2         | 0FF                  | Power failure                                       |
| 3         | E-0C                 | Current overload shut-off                           |
| 4         | E-OV                 | Voltage overload shut-off                           |
| 5         | E-OLI                | IxIxt shut-off                                      |
| 6         | E-OLM                | Ixt shut-off                                        |
| 7         | E-OTM                | Motor overheating                                   |
| 8         | E-OTI                | Drive unit overheating                              |
| 9         | E-PLS                | Plausibility error in parameter or program sequence |
| 10        | E-PAR                | Faulty parameter setting                            |
| 11        | E-FLT                | Floating point error                                |
| 12        | E-PWR                | Power pack not recognized                           |
| 13        | E-EXT                | External error message (input)                      |
| 14        | E-USR                | Reserved for modified software                      |
| 15        | E-0P1                | Error in module in option slot 1                    |
| 16        | E-0P2                | Error in module in option slot 2                    |
| 17        |                      | -                                                   |
| 18        | E-SIO                | Error in serial interface                           |
| 19        | E-EEP                | Faulty EEPROM                                       |
| 20        | E-WBK                | Wire break                                          |
| 21        | E-SC                 | Auto-tuning                                         |
| 22        | E-PF                 | PowerFail                                           |
| 23        | E-RM                 | InitRunMode                                         |
| 24        | E-FDG                | Transmission error in reference coupling            |
| 25        | E-LSW                | Limit switches reversed                             |
| 26        | E-0L5                | Ixt shut-off below 5 Hz to protect power stage      |

Table 7.3

Error message in the CDA3000

2

3

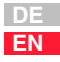

#### 7 Error rectification

### 7.7 Overview of all CDD3000 error messages

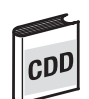

| Error<br>no. | Error                             | Description                                              |  |  |  |  |
|--------------|-----------------------------------|----------------------------------------------------------|--|--|--|--|
| 1            | E-CPU                             | Hardware or software error                               |  |  |  |  |
| 2            | 0FF                               | Power failure                                            |  |  |  |  |
| 3            | E-0C                              | Current overload shut-off                                |  |  |  |  |
| 4            | E-OV                              | Voltage overload shut-off                                |  |  |  |  |
| 5            | E-0LI                             | IxIxt shut-off                                           |  |  |  |  |
| 6            | E-OLM                             | Ixt shut-off                                             |  |  |  |  |
| 7            | E-OTM                             | Motor overheating                                        |  |  |  |  |
| 8            | E-0TI                             | Drive unit overheating                                   |  |  |  |  |
| 9            | E-PLS                             | Plausibility error in parameter or program sequence      |  |  |  |  |
| 10           | E-PAR                             | Faulty parameter setting                                 |  |  |  |  |
| 11           | E-FLT                             | Floating point error                                     |  |  |  |  |
| 12           | E-PWR                             | Power pack not recognized                                |  |  |  |  |
| 13           | E-EXT                             | External error message (input)                           |  |  |  |  |
| 14           | E-USR                             | Reserved for modified software                           |  |  |  |  |
| 15           | E-0P1                             | Error in module in option slot 1                         |  |  |  |  |
| 16           | E-0P2                             | Error in module in option slot 2                         |  |  |  |  |
| 17           | -                                 | -                                                        |  |  |  |  |
| 18           | E-SIO                             | Error in serial interface                                |  |  |  |  |
| 19           | E-EEP                             | Faulty EEPROM                                            |  |  |  |  |
| 20           | E-WBK                             | -                                                        |  |  |  |  |
| 21           | E-SC                              | -                                                        |  |  |  |  |
| 22           | E-PF                              | -                                                        |  |  |  |  |
| 23           | E-RM                              | -                                                        |  |  |  |  |
| 24           | E-FDG                             | -                                                        |  |  |  |  |
| 25           | E-LSW                             | D-HWE/limit switches interchanged                        |  |  |  |  |
| 26           | E-0L5                             |                                                          |  |  |  |  |
| 30           | E-ENC Error in encoder monitoring |                                                          |  |  |  |  |
| 31           | E-TIM                             | TIM Runtime monitoring                                   |  |  |  |  |
| 32           | 32 E-FLW Tracking error           |                                                          |  |  |  |  |
| 33           | E-WDG                             | Watchdog RS232                                           |  |  |  |  |
| 34           | E-VEC                             | Internal memory error                                    |  |  |  |  |
| 35           | EBRK                              | Error at output OSD03: 1.Wire break 2. Short 3. Overload |  |  |  |  |
| Table 7      | Table 7.4 CDD3000 error messages  |                                                          |  |  |  |  |

#### 7 Error rectification

| Error<br>no. | Error | Description                                                                                                    |  |  |
|--------------|-------|----------------------------------------------------------------------------------------------------|--|--|
| 36           | E-POS | <ul> <li>Positive hardware limit switch approached</li> <li>211: Negative hardware limit switch approached</li> <li>212: Positive software limit switch approached</li> <li>213: Negative software limit switch approached</li> <li>214: Reference point not defined</li> <li>215: Error accessing optional hardware<br/>Possible remedies: If this error recurs,<br/>please contact your Service Partner.</li> <li>216: Selected program not available</li> <li>217: Jump to non-existent record number</li> <li>218: Called subroutine not available</li> <li>219: Target position outside positioning range</li> <li>220: Division by zero</li> <li>221: Max. subroutine nesting depth exceeded</li> <li>222: Timeout in manual mode</li> <li>223: Target position not reached</li> <li>224: No feed hold</li> <li>225: Selection (Automatic/Referencing/Jog mode) not permitted,<br/>control location conflict</li> <li>226: Index overflow (indexed addressing)</li> <li>230: Max. servo speed exceeded</li> <li>232: No controller enable (ENPO)</li> <li>233: Error in parameter access of position and<br/>sequence control<br/>Possible remedies: If this error recurs,<br/>please contact your Service Partner.</li> <li>234: Error processing a Touchprobe positioning command</li> <li>235: Impermissible command during axle movement</li> <li>236: Hardware limit switches interchanged</li> </ul> |  |  |
| 37           | E-FLH | Error in flash memory                                                                                                    |  |  |
| 38           | E-HW  | Hardware limit switch approached                                                                                                    |  |  |
| 39           | E-HWE | Hardware limit switches interchanged                                                                                                    |  |  |
| 40           | E-WRN | The preset maximum torque (parameter TCMMX) is greater than the maximum torque attainable with the motor or the device                                                                                                    |  |  |

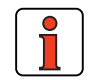

Note:

For a detailed list of all error messages together with remedial measures refer to the Application Manual.

### **Appendix A**

| A.1 | Special features of the CM-DPV1A- |
|-----|-----------------------------------|
| A.2 | Parameter data formats A-         |
| A.3 | Example project: "testproj"A-     |
| A.4 | Technical data, CM-DPV1A-         |

A.1 Special features of the CM-DPV1 To be able to control the drive unit via the PROFIBUS-DP and input reference values, one of the preset solutions must be activated.

5

2

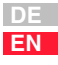

### A.1.1 Presettings for control and reference input

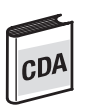

CDD

| Preset solution*                                                                                                    | process data word                                   |
|----------------------------------------------------------------------------------------------------|-----------------------------------------------------|
| CDA3000                                                                                                    |                                                     |
| BUS_1: Field bus operation, control and reference via bus<br>BUS_2: Field bus operation, manual mode with analog reference<br>BUS_3: Field bus operation, manual mode with analog reference, limit<br>switches                                      | PZD EasyDrive Basic                                 |
|                                                                                                    |                                                     |
| CDD3000                                                                                                    |                                                     |
| SCB_2: Speed control, +/-10V reference, control via field bus<br>SCB_3: Speed control, fixed speeds, control via field bus<br>SCB_4: Speed control, pulse input, control via field bus<br>SCB_5: Speed control, reference and control via field bus | PZD EasyDrive Basic                                 |
| PCB_2: Positioning, reference and control via field bus                                                                                                    | EasyDrive DirectPos<br>or EasyDrive Direct-<br>Pos+ |
| PCB_4: Positioning, fully programmable, control via field bus                                                                                                    | EasyDrive PosMod                                    |
| PCB_3: Positioning, fixed positions, control via field bus                                                                                                    | EasyDrive TablePos                                  |
| PCB_1: Electronic gearing, control via field bus                                                                                                    | EasyDrive SyncPos                                   |
|                                                                                                    |                                                     |

\*Selected by initial commissioning - see CDA3000 + CDD3000 Operation Manuals

Variation of control location:

The control location indicates the control source from which the drive is started and stopped. With parameter 260-CLSEL (e.g. for Bus\_x: CLSEL = OPT2) the control location is defined. The possible control locations are set out in the appendix B.4.

Variation of reference:

The reference source is defined by way of parameter 281-RSSL1 (e.g. for  $Bus_x$ : RSSL1 = OPT2). The possible reference sources are set out in the appendix B.4.

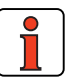

**Note:** The parameters of the drive unit are set by default such that the drive unit can be activated via terminals and the reference values can be entered via the analog inputs (application data set DRV\_1, on CDA3000). Be sure to select one of the preset solutions for bus operation in order to control and input references via the PROFIBUS-DP.

As a result the process data channel (e.g. PZD EasyDrive Basic) in the drive unit is activated.

Appendix A

### A.1.2 CM-DPV1 startup

The CM-DPV1 is started up in four steps:

1. When the CM-DPV1 is supplied with power it enters the following state:

| Red LED<br>H4 | Green LED<br>H5 | CM-DPV1 status                                                                                              |
|---------------|-----------------|----------------------------------------------------------------------------------------------------|
| •             | &≉ <sub>2</sub> | No communication possible between CM-DPV1 and drive unit,<br>PROFIBUS communication is stopped as a result. |

2. When the drive unit has been switched on and the CM-DPV1 installed and supplied with power, the drive unit automatically detects the communication module (OPTN2) plugged into the communication slot. A communication link is established between the drive unit and the CM-DPV1.

| Red LED<br>H4 | Green LED<br>H5 | CM-DPV1 status                                                                                |
|---------------|-----------------|-----------------------------------------------------------------------------------------------|
| •             | &≉3             | No PROFIBUS communication with PROFIBUS Master possible;<br>communication with drive unit OK. |

**3.** When communication has been successfully established between the drive unit and the CM-DPV1, PROFIBUS communication with the PROFIBUS Master is activated. The configuration of the CM-DPV1 is imported from the PROFIBUS Master. If the configuration is successful, the CM-DPV1 status is:

| Red LED<br>H4                                   | Green LED<br>H5 | CM-DPV1 status                          |  |  |  |
|-------------------------------------------------|-----------------|-----------------------------------------|--|--|--|
| 0                                               | •               | Started and communicating without error |  |  |  |
| Key: ◯ LED off ● LED on 參n LED flashing n times |                 |                                         |  |  |  |

4. Depending on the hardware configuration selected in the PROFIBUS Master (e.g. "PZD EasyDrive Basic"), parameter 492 -CACNF of the drive unit is set; see appendix B.4.

Then the PROFIBUS system has started up and can be used by the PLC.

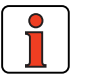

Note:

After a failure of the external 24V supply, the PROFIBUS system automatically starts up as soon as the 24 V is restored. It is not necessary to reset the drive unit by switching off and back on. 3

5

| A.1.3 | Automatic                                       | After bus system power-up parameter 574-CAWDG is set by the CM-                                                                                                    |
|-------|-------------------------------------------------|----------------------------------------------------------------------------------------------------|
|       | interventions of<br>the CM-DPV1 in<br>parameter | DPV1 to 250 ms and thereby activated. This watchdog relates only to communication between the drive unit and the CM-DPV1.                                                   |
|       | setting                                         | Depending on the hardware configuration selected in the PROFIBUS Master (e.g. "PZD EasyDrive Basic"), parameter 492-CACNF = (4) on the drive unit is set; see appendix B.4. |
|       |                                                 |                                                                                                    |
|       |                                                 |                                                                                                    |
|       |                                                 |                                                                                                    |
|       |                                                 |                                                                                                    |
|       |                                                 |                                                                                                    |
|       |                                                 |                                                                                                    |
|       |                                                 |                                                                                                    |
|       |                                                 |                                                                                                    |
|       |                                                 |                                                                                                    |

## A.2 Parameter data formats

The drive units support the following parameter data formats:

| Data type  | Value range               | Function                                                                                                    |  |
|------------|---------------------------|----------------------------------------------------------------------------------------------------|--|
| USIGN8     | 0 255                     |                                                                                                    |  |
| USIGN16    | 0 65535                   | unsigned                                                                                                    |  |
| USIGN32    | 0 4294967295              |                                                                                                    |  |
| INT8       | -128 127                  |                                                                                                    |  |
| INT16      | -32768 32767              | Integer, signed                                                                                                    |  |
| INT32      | -2147483648<br>2147483647 | intego, ogiou                                                                                                    |  |
| INT32Q16   | -32767,99 32766,99        | 32-bit number with scaling 1/65536, i.e. the<br>Low word indicates the number of decimal<br>places.                                               |  |
| FIXPOINT16 | 0,00 3276,80              | Fixed point number with scaling 1/20,<br>i.e. increment size 0.05                                                                                 |  |
| FL0AT32    | see IEEE                  | 32-bit floating point number in IEEE format                                                                                                    |  |
| ERR_STRUC  | -                         | Error number (1 byte), error location (1 byte),<br>error time (2 bytes)                                                                           |  |
| STRING     | _                         | ASCII characters, max. 100 bytes in bus opera-<br>tion incl. zero terminator, only accessible over<br>the acyclic channel (DPV1, see section 6.3) |  |

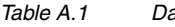

Data types

## A.2.1 Structure of data types

All data types are represented appropriate to their preceding sign as 32bit variables in **Motorola format**.

| Byte                                                                                               | 1                       | 2                     | 3                     | 4                    |  |
|----------------------------------------------------------------------------------------------------|-------------------------|-----------------------|-----------------------|----------------------|--|
| USIGN8/INT8 *<br>USIGN16/INT16 *<br>USIGN32/INT32                                                  | High Word<br>High Byte  | High Word<br>Low Byte | Low Word<br>High Byte | Low Word<br>Low Byte |  |
| INT32Q16                                                                                           | Pre-point H             | Pre-point L           | Post-point H          | Post-point L         |  |
| FIXPOINT16 *                                                                                       | See examples, Table A.3 |                       |                       |                      |  |
| FLOAT32                                                                                            |                         | IEEE f                | ormat                 |                      |  |
| ERR_STRUC                                                                                          | TOP H                   | TOP L                 | Error location        | Error no.            |  |
| * Filled out appropriate to preceding sign (00 h or FF h)<br>TOP = Time of Operation in full hours |                         |                       |                       |                      |  |

Table A.2Arrangement of data types in the data field

Α

EN

### Examples:

| Data type  | Example                                                     | HH<br>1                     | HL<br>2          | LH<br>3                     | LL<br>4           |
|------------|-------------------------------------------------------------|-----------------------------|------------------|-----------------------------|-------------------|
| INT32Q16   | 10.5 Dec                                                    | 00 0A h 80<br>(10 Dec) (0.5 |                  | )0 h<br>Dec)                |                   |
| FIXPOINT16 | 10.05 Dec<br>[ * 20 = 201<br>FIXPOINT16]                    | 00 00 00 C9 h<br>(201)      |                  |                             |                   |
| ERR_STRUC  | E-OP2 with error<br>location 172 with<br>85 operating hours | 00 5<br>(85 hou             | 55 h<br>Irs TOP) | 10 h<br>(16 Dec =<br>E-0P2) | AC h<br>(172 Dec) |

Table A.3 Examples of structure of data types

A.3

| Example project:<br>"testproj" | The example project is located on the CD-ROM supplied with the package with the order designation "CM-DPV1 + GSD". The "testproj" example project is designed for the Siemens CPU 315-DP. |                                                                            |  |  |  |  |
|--------------------------------|----------------------------------------------------------------------------------------------------|----------------------------------------------------------------------------|--|--|--|--|
|                                | Modules of                                                                                                    | the S7 used                                                                |  |  |  |  |
|                                | FC15                                                                                                    | Send flag word of VAT15 to PROFIBUS via SFC14+SFC15                        |  |  |  |  |
|                                | VAT15                                                                                                    | Activate CDA via PROFIBUS with "PZD EasyDrive Basic"                       |  |  |  |  |
|                                | SFC14                                                                                                    | Read consistent data of a DP standard slave with SFC 14<br>"DPRD_DAT"      |  |  |  |  |
|                                | SFC15                                                                                                    | Write consistent data of a DP standard slave with SFC 14<br>"DPRD_DAT"     |  |  |  |  |
|                                | SFC13                                                                                                    | Read diagnostic data (slave diagnosis) of a DP slave with SFC13 "DPNRM_DG" |  |  |  |  |
|                                | OB1                                                                                                    | Main program                                                               |  |  |  |  |
|                                | OB87                                                                                                    | Communication error (also PROFIBUS)                                        |  |  |  |  |
|                                | OB82                                                                                                    | Diagnosis alarm module (also PROFIBUS)                                     |  |  |  |  |

EN

2

3

4

### A.4 Technical data, CM-DPV1

| Technical data         | CM-DPV1<br>(Communication module for PROFIBUS-DPV1) |
|------------------------|-----------------------------------------------------|
| Standardization        | EN 50170                                            |
| Communication          | Directive 2.084                                     |
| Device profile         | PROFIBUS-DPV1                                       |
| Transfer technique     | RS-485 interface with 9-pin D-SUB socket            |
| Voltage supply         | 18 30 VDC                                           |
| Current consumption    | typ. 100 mA, max. 250 mA                            |
| Dimensions (W x H x D) | 28 x 90 x 90 [mm]                                   |

Table A.4Technical data of the communication module

## A.4.1 Transmission speeds

The following transmission speeds are supported:

| Baud rate [kBit/s] | 9.6  | 19.2 | 93.75 | 187.5 | 500 | 1500 | 12000 |
|--------------------|------|------|-------|-------|-----|------|-------|
| Range/segment [m]  | 1200 | 1200 | 1200  | 1000  | 400 | 200  | 100   |

Table A.5Range dependent on transfer rate

For higher transmission speeds, in particular, please refer to the application notes of the PNO.

| Parameter transfer, PKW                                                     | Process data transfer, PZD  |  |  |  |
|-----------------------------------------------------------------------------|-----------------------------|--|--|--|
| Read or write parameter*                                                    | Read or write process data* |  |  |  |
| < 10 ms                                                                     | 1 to 2 ms                   |  |  |  |
| Execution time in drive unit, i.e. without taking into account the bus load |                             |  |  |  |

Table A.6Transmission speeds, PKW and PZD

## A.4.2 Number of users (stations)

In the PROFIBUS-DP 32 stations are permitted in each segment; with repeaters a maximum of 126 stations can be used.

# Appendix B Parameters for bus operation

| B.1        | Configuration by way of preset                 |
|------------|------------------------------------------------|
|            | application data setsB-2                       |
| <b>B.2</b> | Diagnostic parameters of the option module B-4 |
| B.3        | General bus settingsB-5                        |
| <b>B.4</b> | Definition of control location and             |
|            | reference channel B-6                          |

3

User Manual CM-DPV1

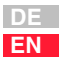

#### Appendix B

### B.1 Configuration by way of preset application data sets

All parameters necessary for bus operation are set to logical factory defaults when the application data sets Bus\_x are loaded (see table below).

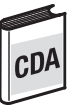

The following parameters are changed automatically in the device with the setting 152-ASTER = BUS\_1:

| Parameter  | Factory setting | Changed value | Function                                        |
|------------|-----------------|---------------|-------------------------------------------------|
| 151 -ASTPR | DRV_1           | BUS_1         | Original application data set                   |
| 152 -ASTER | DRV_1           | BUS_1         | Current application data set                    |
| 180 -FISA0 | OFF             | OPTN2         | Function selector analog standard input ISA00   |
| 181 -FISA1 | OFF             | OPTN2         | Function selector analog standard input ISA01   |
| 210-FIS00  | STR             | OPTN2         | Function selector digital standard input ISD00  |
| 211-FIS01  | STL             | OPTN2         | Function selector digital standard input ISD01  |
| 212-FIS02  | SADD1           | OPTN2         | Function selector digital standard input ISD02  |
| 213-FIS03  | OFF             | OPTN2         | Function selector digital standard input ISD03  |
| 240 -F0S00 | BRK1            | OPTN2         | Function selector digital standard output OSD00 |
| 241 -F0S01 | REF             | OPTN2         | Function selector digital standard output OSD01 |
| 242 -F0S02 | S_RDY           | OPTN2         | Function selector digital standard output OSD02 |
| 260 -CLSEL | TERM            | OPTN2         | Control location selector                       |
| 280 -RSSL1 | FMAX            | F0PT2         | Reference selector 1                            |
| 289 -SADD1 | 10              | 0             | Reference selector 2                            |
| 571-CLADR  | 0               | 0             | CAN <sub>Lust</sub> device address              |
| 582-PBADR  | 0               | 0             | PROFIBUS Slave address (CM-DPV1)                |
| 492 -CACNF | 4               | 4             | "PZD EasyDrive Basic" process data transfer     |

 Table B.1
 Presetting based on the example of BUS\_1

To configure a PROFIBUS system it is, however, possible to modify specific parameters. The following sections detail the parameters which may need to be set specifically.

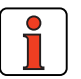

Note:

**Parameter backup** in the drive unit: Before the mains power is cut the parameter settings must be saved in the device by setting parameter 150-SAVE = (1) START.

#### 150-SAVE - Back-up device setup

Parameter to back-up the complete device setup to the EEPROM. All parameters are first held only in the RAM. So that the parameters are available again after power-off, they must be backed-up. To do so, parameter 150-SAVE is set to (1) "START" after all other parameters have been set. The save operation takes a few hundred milliseconds. During that time the drive unit must not be switched off, otherwise the settings will be lost. Parameter 150-SAVE is automatically set to 0 = "STOP" by the device after the save operation. This process can be used for timeout monitoring of the function.

| Subject area<br>CDA/CDD | Value range           | Factory set. | Unit | Data type | Memory<br>type    |
|-------------------------|-----------------------|--------------|------|-----------|-------------------|
| _15FC / _CONF           | 0 (STOP)<br>1 (START) | 0 (STOP)     | -    | USIGN8    | RAM control value |

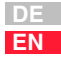

#### B.2 Diagnostic parameters of the option module

#### 577-OP2RV - Software version CM-DPV1

In parameter OP2RV the software version (as from V. 0.45) of the CM-DPV1 is displayed.

| Subject area<br>CDA/CDD | Value range | Factory set. | Unit | Data type | Memory type |
|-------------------------|-------------|--------------|------|-----------|-------------|
| _570P / _0PT            |             | 0.00         | -    | FIXPT16   | RAM A C     |

#### 578-OPTN2 - Module slot 2 assignment

When the drive unit has been switched on and the CM-DPV1 installed and supplied with power, the drive unit automatically detects the communication module plugged into the communication slot.

In parameter OPTN2 the connected communication module is displayed.

For the PROFIBUS interface to function correctly, OPTN2 = "PROFI" must be set.

If OPTN2 = NONE, your communication module is not being powered, is not properly plugged in or is faulty.

| Subject area<br>CDA/CDD | Value range | Factory set. | Unit | Data type | Memory type |
|-------------------------|-------------|--------------|------|-----------|-------------|
| _570P / _0PT            | NONE PROFI  | NONE         | -    | USIGN8    | RAM A C     |

## B.3 General bus settings

### 582-PBADR - PROFIBUS Slave address

| Value of parameter 582-PBADR =                 | Effect on addressing                                                                                                    |
|------------------------------------------------|----------------------------------------------------------------------------------------------------|
| 0<br>(preset in<br>application data set Bus_x) | The hardware address coding of the CM-DPV1 is<br>evaluated for addressing purposes.<br>After the mains reset the drive unit starts up with the<br>hardware-coded device address.                                              |
| 1 126                                          | The address of the PROFIBUS Slave corresponds to<br>the value of PBADR. The hardware address coding is<br>deactivated as a result.<br>After the mains reset the drive unit starts up with the<br>device address set in PBADR. |

Table B.2 Address setting with parameter 582-PBADR

By way of the pins on connector X13 labeled  $2^x$  or by way of the two rotary coding switches S1, S2, the device address can be coded.

An address between 1 and 126 can be selected.

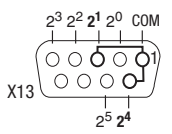

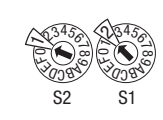

Figure B.1 Address setting via X13 or S1 and S2

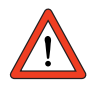

Attention: This hardware address coding is only taken into account if parameter 582-PBADR is set to 0 (defined by the project engineer in first commissioning). The hardware codings of connector X13 and of the coding switches (S1 and S2) are internally linked by a logical OR operator.

### 571-CLADR - CAN<sub>LUST</sub> address

The CAN<sub>LUST</sub> device address is necessary for communication between the drive unit and the CM-DPV1 and must be set to "0".

| Subject area<br>CDA/CDD | Value range | Factory set. | Unit | Data type | Memory type |
|-------------------------|-------------|--------------|------|-----------|-------------|
| _570P / _0PT            | 0 99        | 0            | -    | USIGN8    | FLASH       |

4 5

### 574-CAWDG - CAN<sub>LUST</sub> watchdog time

After bus system power-up CAWDG is set by the CM-DPV1 to 250 ms and thereby activated. This watchdog relates only to communication between the drive unit and the CM-DPV1.

| Subject area<br>CDA/CDD | Value range | Factory set. | Unit | Data type | Memory type |
|-------------------------|-------------|--------------|------|-----------|-------------|
| _570P / _0PT            | 0 255       | 0            | ms   | USIGN8    | FLASH       |

#### 575-CASCY - Sampling time of status message in ms

This sampling time is only decisive for communication between the drive unit and the CM-DPV1.

Reducing this sampling time only makes sense if the PROFIBUS network capacity is also able to implement the update.

| Subject area<br>CDA / CDD | Value range | Factory set. | Unit | Data type | Memory type |
|---------------------------|-------------|--------------|------|-----------|-------------|
| _570P / _0PT              | 1 32000     | 80           | ms   | USIGN16   | FLASH       |

### B.4 Definition of control location and reference channel

#### 260-CLSEL - Control location

The control location is selected by way of parameter 260-CLSEL. With CLSEL = OPTN2 the control word for the drive unit is formed from bytes 0 and 1 of the "PZD xxxxDrive".

| Subject area<br>CDA/CDD | Value range           | Factory set. | Unit | Data type | Memory type |
|-------------------------|-----------------------|--------------|------|-----------|-------------|
| _26CL /<br>_CONF        | 0 (TERM)<br>4 (OPTN2) | 0 (TERM)     | _    | USIGN8    | FLASH       |

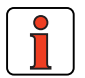

Note: Reference and control values and the content of "PZD xxxxDrive" are only evaluated when the bus system has started.

#### 492-CACNF - CAN configuration

This parameter is set by the CM-DPV1 communication module in the drive unit. It should not be changed manually. This parameter represents the selected PROFIBUS-PZD type.

| Subject area<br>CDA/CDD | Value range | Factory set. | Unit | Data type | Memory type |
|-------------------------|-------------|--------------|------|-----------|-------------|
| _570P /<br>_0PT         | 0 4         | 4            | -    | USIGN8    | FLASH       |

| CACNF      | Reference                                                 | Actual                                                                   | Activation/ PZD type                                             | Identifier             |  |  |
|------------|-----------------------------------------------------------|--------------------------------------------------------------------------|------------------------------------------------------------------|------------------------|--|--|
| 0          | No reference transfer                                     | No actual value transfer                                                 | No activation                                                    |                        |  |  |
| 1          | 16-bit reference<br>frequency (Q0)                        | 16-bit actual frequency (Q0)                                             | ProfiDrive state machine/<br>PZD ProfiDrive16/16                 | 0xC1, 0xC3, 0xC3, 0x01 |  |  |
| 2          | 32-bit reference<br>frequency (Q16)                       | 32-bit actual frequency (Q16)                                            | ProfiDrive state machine/<br>PZD ProfiDrive32/32                 | 0xC1, 0xC3, 0xC3, 0x02 |  |  |
| 3          | 32-bit reference<br>frequency (Q16)                       | 16-bit actual frequency (Q0)<br>16-bit actual torque (Q0) *              | ProfiDrive state machine/<br>PZD ProfiDrive32/2*16               | 0xC1, 0xC3, 0xC3, 0x03 |  |  |
| 4          | 32-bit reference<br>frequency (Q16)                       | 32-bit actual frequency (Q16)                                            | CDA3000-specific / <b>PZD EasyDrive</b><br>Basic factory setting | 0xC1, 0xC3, 0xC3, 0x04 |  |  |
| 5**        | PosMod control bits,<br>POMER[90-97],<br>POVAR[98]        | PosMod status bits,<br>POMER[80-87], actual<br>position in distance unit | EasyDrive PosMod                                                 | 0xC1, 0xC3, 0xC3, 0x05 |  |  |
| 6**        | Status bits, P-to-P<br>positioning, table index           | Status bits, P-to-P<br>positioning, actual position                      | EasyDrive TabPos                                                 | 0xC1, 0xC3, 0xC3, 0x06 |  |  |
| 7**        | Status bits, P-to-P<br>positioning, position<br>reference | Status bits, P-to-P<br>positioning, actual position                      | EasyDrive DirectPos                                              | 0xC1, 0xC3, 0xC3, 0x07 |  |  |
| 8**        | Status bits, electronic gearing                           | Status bits, electronic gearing, actual position                         | EasyDrive Synchron                                               | 0xC1, 0xC3, 0xC3, 0x08 |  |  |
| *Only in I | Only in loop controlled operation, ** Only on CDD3000     |                                                                          |                                                                  |                        |  |  |

Table B.3 Configuration with 492-CACNF

#### 280-RSSL1 - Reference selector

Set RSSL1 = FOPT2 so the reference is formed from bytes 2-5 in "PZD ProfiDrive x/x" and "PZD EasyDrive Basic".

| Subject area<br>CDA / CDD | Value range           | Factory set. | Unit | Data type | Memory type |
|---------------------------|-----------------------|--------------|------|-----------|-------------|
| _28RS / _REF              | 0 (FCON)<br>11 (FMAX) | 11 (FMAX)    | -    | USIGN8    | FLASH       |

A

2

3

5

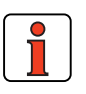

Note:

Reference and control values and the content of "PZD xxxxDrive" are only evaluated when the bus system has started.

Other logical settings may also be selected as the reference source:

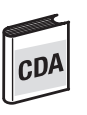

| RSSL1                                                                                                    | Function                                                                                                    |  |  |
|----------------------------------------------------------------------------------------------------|----------------------------------------------------------------------------------------------------|--|--|
| 1 - FA0                                                                                                    | Analog input 0                                                                                                    |  |  |
| 2 - FA1                                                                                                    | Analog input 1                                                                                                    |  |  |
| 4 – FPOT                                                                                                    | MOP function, only in conjunction with appropriately configured inputs                                                                                                    |  |  |
| 5 - FDIG                                                                                                    | Digital reference, see device operation manual                                                                                                    |  |  |
| 7 - FOPT2                                                                                                   | Reference from option slot 2, here PROFIBUS-DP (process data channel)                                                                                                    |  |  |
| 8 - TBSEL                                                                                                   | Table references incl. acceleration and braking ramps, selection of table position via bits in the control word "PZD EasyDrive Basic" or directly in parameter TBSEL or via inputs with function FFTBx |  |  |
| 9 - FFIX1/2                                                                                                 | Fixed frequency *                                                                                                    |  |  |
| 10 - FMIN1/ 2                                                                                               | Minimum output frequency *                                                                                                    |  |  |
| 11 - FMAX1/2                                                                                                | Maximum output frequency *                                                                                                    |  |  |
| Switchable with characteristic data set switchover, e.g. via bits in the "PZD EasyDrive Basic" control word |                                                                                                    |  |  |

| Table B.4 | Settings for reference se | elector RSSL1 |
|-----------|---------------------------|---------------|
|           |                           |               |

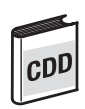

| RSSL1     | Function                                                                                                    |
|-----------|----------------------------------------------------------------------------------------------------|
| 1 - RA0   | Analog input 0                                                                                                    |
| 2 - RA1   | Analog input 1                                                                                                    |
| 4 - RDIG  | Digital reference, see device operation manual                                                                                                    |
| 6 - ROPT2 | Reference from option slot 2, here CAN <sub>LUST</sub>                                                                                                    |
| 7 - RFIX  | Speed table references incl. acceleration and braking ramps, selection of table position via bits in the control word or directly in parameter RFIX or via inputs with function TBx |
| 8 - PTAB  | Position table references                                                                                                    |
| 9 - PMOD  | POSMOD positioning and sequence control                                                                                                    |

Table B.5 CDD3000: Settings for reference selector 280-RSSL1

Online switching between the reference sources is only possible by way of appropriately parameterized digital inputs (see functions of digital inputs) or directly in parameter RSSL1 or RSSL2.

#### 573-CACTR - Control word

The control word received via the bus is entered in parameter 573 - CACTR. During commissioning the parameter can be used to check the reception of control data.

| Subject area<br>CDA/CDD | Value range | Factory set. | Unit | Data type | Memory type         |
|-------------------------|-------------|--------------|------|-----------|---------------------|
| _570P /<br>_0PT         | 0000H FFFFH | 0000H        | -    | USIGN16   | RAM actual<br>value |

### 572-CASTA - Status word

The status is entered in parameter 572-CASTA. The data content of the parameter corresponds to PZD1 in the process data channel.

| Subject area<br>CDA/CDD | Value range | Factory set. | Unit | Data type | Memory type      |
|-------------------------|-------------|--------------|------|-----------|------------------|
| _570P /<br>_0PT         | 0000H FFFFH | 0000H        | -    | USIGN16   | RAM actual value |

#### 597-RF0 - Response to reference value 0

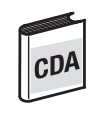

RF0 = OFF: If the reference value is 0 Hz, closed-loop control of the drive unit is deactivated; no more current is applied to the motor.

RF0 = ON: With reference value 0 Hz, closed-loop control of the drive unit remains active; current remains applied to the motor.

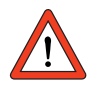

Attention: Before changing the content of parameter RF0, refer to the notes presented in the Application Manual: "\_59DP-Driving profile generator".

| Subject area | Value range | Factory set. | Unit | Data type | Memory type |
|--------------|-------------|--------------|------|-----------|-------------|
| _59DP        | OFF/ON      | 0FF          | -    | USIGN8    | FLASH       |

#### 288-FOPT2 - Reference from option slot CDA

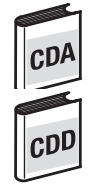

### 288-ROPT2 - Reference from option slot CDD

The reference value received via the process data channel is entered in parameter FOPT2. The data content of the parameter corresponds to PZD2 + PZD3. The interpretation of the value is dependent on the selected control mode.

| Subject area<br>CDA/CDD | Value range  | Factory set. | Unit | Data type | Memory type      |
|-------------------------|--------------|--------------|------|-----------|------------------|
| _28RS / _REF            | -32764 32764 | 0            | Hz   | INT32Q16  | RAM actual value |

#### 148-TXEV1 - Event to send 1st status identifier

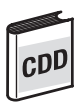

 $\mathsf{TXEV1}=\mathsf{1}$  (factory setting) As a result the status word is transmitted cyclically

| Subject area | Value range | Factory set. | Unit | Data type | Memory type |
|--------------|-------------|--------------|------|-----------|-------------|
| _OPT         | 0 65555     | 1            | -    | USIGN16   | Flash       |

#### 149-TXEV2 - Event to send 2nd status identifier

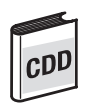

TXEV2 = 1 if EasyDrive DirectPos+ is used. As a result the velocity is transmitted cyclically.

| Subject area | Value range | Factory set. | Unit | Data type | Memory type |
|--------------|-------------|--------------|------|-----------|-------------|
| _OPT         | 0 65555     | 0            | -    | USIGN16   | Flash       |

Appendix Glossary

| AK                     | Job ID                                                                                                    |
|------------------------|----------------------------------------------------------------------------------------------------|
| Application data set   | Factory predefined parameter data set to solve typical applications.                                                                                                    |
| Diagnostic<br>data     | The master reads the diagnostic data of the slaves,<br>thereby enabling a centralized response to fault in the<br>slave.                                                                                                    |
| DP                     | Decentralized Peripherals                                                                                                    |
| DPV1                   | Add-on to the PROFIBUS-DP                                                                                                    |
| EasyDrive<br>mode      | This is the most simple configuration of the process<br>data channel, as it is tailored to the drive unit. The user<br>can trigger defined events in the drive unit by setting<br>individual bits in the control word. Examples: Set drive,<br>Trigger emergency stop, Reset error.                                       |
| Master                 | he higher-order control which handles communication.                                                                                                    |
| MW (FW)                | Flag word                                                                                                    |
| Parameter<br>Data menu | By way of the parameter channel PKW parameters are cyclically transferred from and to the drive unit.                                                                                                    |
| PKW                    | Parameter identifier value                                                                                                    |
| PNU                    | Parameter number                                                                                                    |
| ProfiDrive<br>mode     | Configuration of the process data channel in<br>conformance with the ProfiDrive profile. In contrast to<br>EasyDrive mode, the system states are changed by a<br>defined series of control sequences. The system state<br>machine defined in the PROFIBUS standard<br>determines the individual system state transitions. |

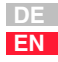

#### Appendix

| PZD           | Process data: The process data channel contains the functions: Control; Accept status; Reference input; and Display actual values.                                      |
|---------------|----------------------------------------------------------------------------------------------------|
| Slave         | A slave is a bus user on the PROFIBUS-DP which, in contrast to the master, merely responds to the enquiries addressed to it.                                            |
| SPM           | Spontaneous message                                                                                                    |
| State machine | It describes the transitions of the various system states.<br>A state transition is triggered by a defined event, such<br>as a control sequence or setting of an input. |
|               |                                                                                                    |
|               |                                                                                                    |
|               |                                                                                                    |
# LUST Appendix Index

## A

| Addressing             |      |
|------------------------|------|
| PROFIBUS Master        | 2-12 |
| PROFIBUS Slave CM-DPV1 | 2-8  |
| Addressing options     | 2-10 |

#### В

| Back-up device setup, parameter | B-3 |
|---------------------------------|-----|
| Backup, parameters              | B-3 |
| Baud rate                       | A-8 |
| Bus address parameter 582-PBADR | 2-8 |
| Bus settings, parameter         | B-5 |
| Bus termination plug            | 2-4 |

## С

| Control word              |     |
|---------------------------|-----|
| "PZD EasyDrive Basic"     | 5-6 |
| and reference input 2-    | -15 |
| Control word, parameter E | 3-9 |
| Controller enable ENPO 2  | 2-5 |
| Current consumption       | A-8 |

## D

| Dangers                                 | 1-2 |
|-----------------------------------------|-----|
| Data backup                             | B-3 |
| Data formats                            | A-5 |
| Data types                              | A-5 |
| Device address                          | 2-8 |
| Diagnostic data                         | 4-1 |
| Diagnostic parameters                   | B-4 |
| Documentation, further                  | 1-3 |
| Drive unit, definition of umbrella term | 1-1 |
|                                         |     |

## Ε

| EasyDrive mode 5-5                             |
|------------------------------------------------|
| EMC (Electromagnetic Compatibility) 1-2        |
| Emergency stop                                 |
| as error response 7-2                          |
| in control word . 5-6, 5-11, 5-12, 5-15, 5-16, |
| 5-20, 5-21, 5-23, 5-24                         |
| in status word 5-7, 5-12, 5-16, 5-21, 5-24     |
| ENPO, hardware enable 2-5                      |
| Error memory 7-2                               |
| Error word, bit-coded 4-3                      |
| Example project "testproj1" A-7                |

#### F

| Failure of external 24V supply | 2-5  |
|--------------------------------|------|
| Fault evaluation               | 2-18 |
| Faults                         |      |
| Acknowledging                  | 7-6  |
| Flag words                     | 2-14 |
| Flash code of LEDs             | 7-2  |

7

2

## LUST

#### G

| -        |          |
|----------|----------|
| GSD file | <br>2-10 |

## Η

| Hardware configurator                   | 2-10, | 2-13  |
|-----------------------------------------|-------|-------|
| Hardware enable of power stage (ENPO) . |       | . 2-5 |

#### I

| Installation           | 2-4 |
|------------------------|-----|
| Installing the CM-DPV1 | 2-3 |

#### J

| Job ID | <br>6-3 |
|--------|---------|
|        |         |

#### L

| LED status display on the CM-DPV | 1 7-4 |
|----------------------------------|-------|
|----------------------------------|-------|

#### Μ

| Master, definition of umbrella term | 1-1 |
|-------------------------------------|-----|
| Module slot 2 assignment, parameter | B-4 |
| Motorola format                     | 5-4 |
| Mounting                            | 2-2 |
| Mounting package MP-UMCM            | 2-3 |

#### Ρ

Parameter

| Reading and writing                      | 2-19  |
|------------------------------------------|-------|
| parameter channel PKW                    | 6-2   |
| Parameter data formats                   | A-5   |
| Parameter data transfer                  | 6-6   |
| Parameter number index                   | 6-4   |
| Parameter transfer                       | 6-4   |
| Parameter value                          | 6-5   |
| Parameter-setting data                   | 3-1   |
| Pin assignment X10, X11, X13             | 2-6   |
| Presettings, control and reference input | A-2   |
| Process data channel (PZD)               | 5-4   |
| PROFIBUS Slave address, parameter        | . B-5 |
| PROFIBUS user organization, address      | 1-4   |
| ProfiDrive mode                          | 5-26  |
| ProfiDrive state machine                 | 5-26  |
|                                          |       |

#### Q

| Qualification, users |  | 1-2 |
|----------------------|--|-----|
|----------------------|--|-----|

#### R

| Reference                                |       |
|------------------------------------------|-------|
| from option slot, parameter              | B-10  |
| Reference selector, parameter            | B-7   |
| Reference source, not PROFIBUS           | . A-2 |
| Reply ID                                 | . 6-3 |
| Response to reference value 0, parameter | B-9   |

#### S

| Safety precautions 1-2                         |
|------------------------------------------------|
| Sampling time of status message, parameter B-6 |
| Scaling value, for references 3-2              |
| Software version CM-DPV1, parameter B-4        |
| Specification, CM-DPV1 2-4, A-8                |
| Start, in control word 5-6, 5-11, 5-15, 5-16,  |
| 5-20, 5-23                                     |
| Status word                                    |
| "PZD EasyDrive Basic" 5-7                      |
| and actual value output 2-17                   |
| Status word, parameter B-9                     |

### Т

| Technical data, CM-DPV1 | A-8 |
|-------------------------|-----|
| Transfer rate           | A-8 |
| Transmission speed      | A-8 |

#### V

```
Variables table, example ..... 2-14
```

#### W

| Warning message, as error response | 7-2 |
|------------------------------------|-----|
| Warning messages, bit-coded        | 4-5 |
| Watchdog time, parameter           | B-6 |

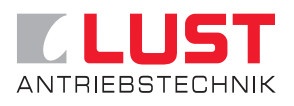

Lust Antriebstechnik GmbH Gewerbestrasse 5-9 • D-35631 Lahnau Tel. +49 64 41 / 9 66-0 • Fax +49 64 41 / 9 66-137 Internet: http://www.lust-tec.de • e-Mail: info@lust-tec.de

ID no.: 0916.20B.1-00 • Date: 03/03 Subject to technical changes.